×

# Manter Perfil de Parcelamento

O objetivo desta funcionalidade é manter o perfil de parcelamento. Ela pode ser acessada via **Menu do sistema**, no caminho: **GSAN > Cobranca > Perfil do Parcelamento > Manter Perfil de Parcelamento**.

Feito isso, o sistema acessa a tela de filtro a seguir:

### Observação

Informamos que os dados exibidos nas telas a seguir são fictícios, e não retratam informações de clientes.

| Para filtrar um perfil de parce | lamento no sistema, informe os dados abaixo: | Atualizar |
|---------------------------------|----------------------------------------------|-----------|
|                                 |                                              | Atualizat |
| Número da RD:*                  | ¥                                            |           |
| Tipo da Situação do<br>Imóvel:  | <b>T</b>                                     |           |
| Perfil do Imóvel:               | ▼                                            |           |
| Subcategoria:                   |                                              | ۲         |
| Limpar                          |                                              | Filtrar   |
|                                 |                                              |           |
|                                 |                                              |           |
|                                 |                                              |           |

Tela 01 - Tela de Filtro

Acima, selecione obrigatoriamente o número da **resolução de diretoria** (RD) disponibilizado pelo sistema e preencha os demais campos que julgar necessários. Em seguida, clique no botão **Filtrar** 

| odos I | Número da RD       | Situação do Imóvel | Perfil do Imóvel | Subcategoria      |
|--------|--------------------|--------------------|------------------|-------------------|
|        | 07/2012D-36<br>TSO | LIGADO SÓ ESGOTO   |                  | 115-TARIFA SOCIAL |
|        | 07/2012D-36<br>TSO | INATIVO            |                  | 115-TARIFA SOCIAL |
|        | 07/2012D-36<br>TSO | ATIVO              |                  | 115-TARIFA SOCIAL |
|        |                    |                    |                  |                   |

Tela 02 - Tela de Resultado de Filtro

Acima, temos a tela resultante da pesquisa. Para remover os itens, marque na palavra <u>Todos</u> ou no(s)

checkbox(s) do(s) item(ns) que deseja excluir e, em seguida, clique no botão

Caso queira atualizar os dados, selecione o **Número da RD**, clicando no **link** correspondente. Feito isso, o sistema visualiza a tela para atualizações:

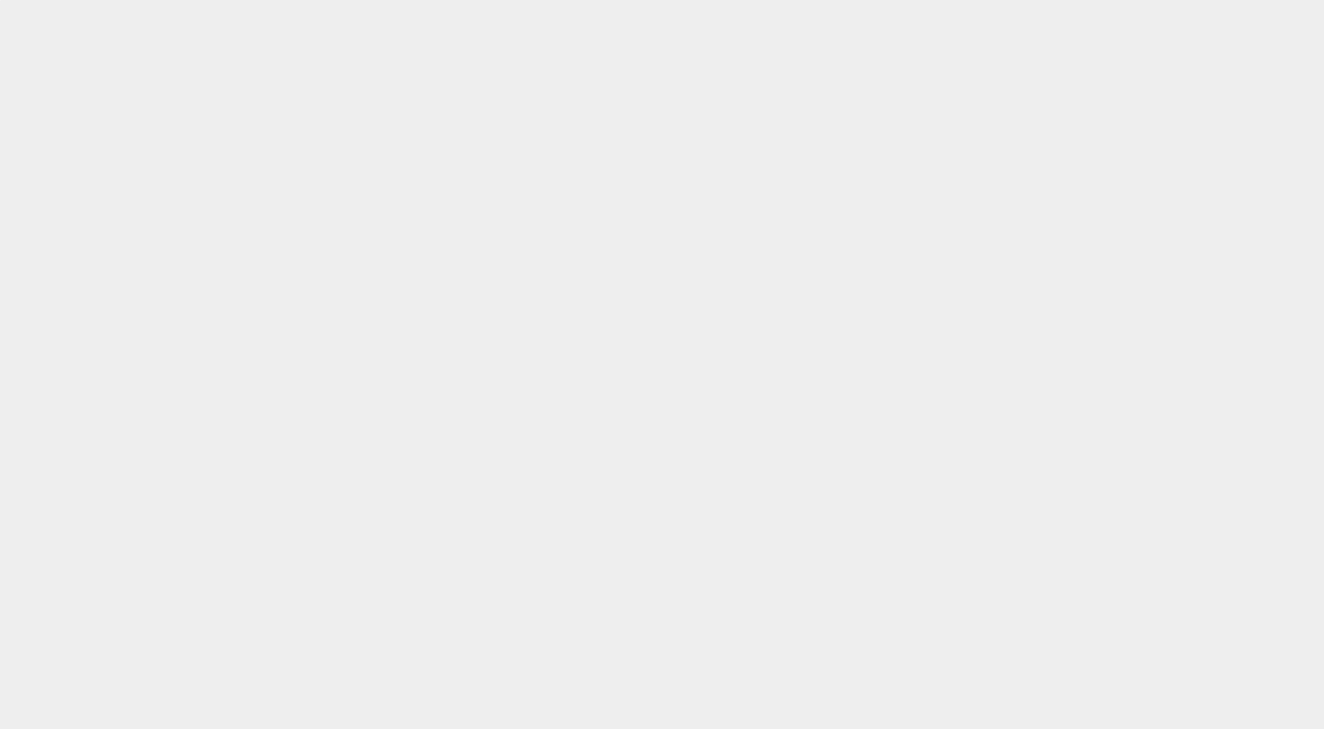

|                                                 | Gsan ->                                    | Cobranca -> Perfil do Parc | elamento -> Atualizar Perfil de Parcelamen    |
|-------------------------------------------------|--------------------------------------------|----------------------------|-----------------------------------------------|
| Atualizar Perfil de                             | Parcelamento                               |                            |                                               |
| Para atualizar um perfil de p                   | parcelamento, informe os da                | idos abaixo:               |                                               |
| Tipo da Situação do                             | ATIVO - AGUA                               |                            |                                               |
| Imóvel:<br>Perfil do Imóvel:                    | TARIFA SOCIAL                              |                            |                                               |
| Subcategoria:                                   |                                            |                            |                                               |
| Categoria:                                      | RESIDENCIAL                                |                            |                                               |
| sobre os Acréscimos por                         | 100                                        |                            |                                               |
| O percentual de                                 |                                            |                            |                                               |
| para pagamento à vista                          | ◯ Sim ◎ Não Infr                           | rmar Valores de De         | sconto                                        |
| valor do débito no                              |                                            |                            |                                               |
| O percentual de                                 |                                            |                            |                                               |
| pagamento parcelado                             | 🗢 Sim 💌 Não                                |                            |                                               |
| o percentual da                                 |                                            |                            |                                               |
| Percentual de Desconto                          |                                            |                            |                                               |
| sobre os Acrescimos por<br>Impontualidade para  |                                            |                            |                                               |
| Percentual de Desconto                          | 90 QTD Faturas                             | Anteriores: 3              | Vencimento:                                   |
| pagamento à vista                               |                                            |                            |                                               |
| sobre valor débito para                         | 80 QTD Faturas                             | Anteriores: 3              | Vencimento:                                   |
| Percentual da Tarifa                            |                                            |                            |                                               |
| Valor Mínimo da                                 | 100 , ou Valor F                           | ixo Parcela Mínima:        | * <u> </u>                                    |
| Percentual de desconto                          |                                            |                            |                                               |
| Percentual de desconto                          |                                            |                            |                                               |
| Consumo por economia:                           |                                            |                            |                                               |
| Quantidade mínima da<br>fatura:                 |                                            |                            |                                               |
| Quantidade de<br>economias:                     |                                            |                            |                                               |
| Quantidade Máxima de<br>Reparcelamento:         |                                            |                            |                                               |
| Área construída:                                |                                            |                            |                                               |
| Limites de Datas:                               | a                                          | mm/aaaa                    |                                               |
| desconto no pagamento                           |                                            |                            |                                               |
| a vista:<br>Não parcelar com                    | Sim Não                                    |                            |                                               |
| Indicador de retroativo                         | ○ Sim ◎ Não                                |                            |                                               |
| de tarifa social: *<br>Indicador de alerta de   | Sim 9 Não                                  |                            |                                               |
| parcela minima: *<br>Indicador de entrada       | Sim @ Não                                  |                            |                                               |
| minima: *<br>Indicador pesquisa                 | ⊖ 3iii © Nao                               |                            |                                               |
| capacidade do<br>hidrometro: *                  | 🖱 Sim 🖲 Não                                |                            |                                               |
| Indicador de Desconto à<br>vista de Débito de   | Sim Não                                    |                            |                                               |
| Parcelamento:                                   | Única                                      | Fatura                     |                                               |
| consumo minimo por<br>economia:                 |                                            |                            |                                               |
| Percentual de variação<br>consumo médio:        |                                            |                            |                                               |
| Não parcelar com<br>sanções em mais de          | 🗇 Sim 🖲 Não                                |                            |                                               |
| unia conta.                                     |                                            |                            |                                               |
| Reparcelamentos                                 | Reparcelamen                               | tos Consecutivos           |                                               |
| Consecutivos:*<br>Percentual de Entrada         |                                            |                            |                                               |
| Sugerida:<br>Reparcelamentos                    |                                            |                            |                                               |
| Consecutivos<br>Informado(s)                    |                                            |                            | Adicionar                                     |
| Remover Reparcelame<br>Consecutiv               | entos Percentual de<br>os Entrada Sugerida | Informações do Pa<br>Re    | rcelamento por Quantidade de<br>parcelamentos |
|                                                 | 0,00                                       | INFORMADAS                 |                                               |
| • 1                                             | 0,00                                       |                            |                                               |
| Qtde. Mínima Meses de                           | Desconto(s) p                              | or Antiguidade             |                                               |
| Débito p/ Desconto:<br>Percentual de Desconto   |                                            |                            |                                               |
| Sem Restabelecimento:<br>Percentual de Desconto |                                            |                            |                                               |
| Com Restabelecimento:<br>Percentual de Desconto |                                            |                            |                                               |
| Ativo:<br>Motivo de Revisão:                    |                                            |                            | <b>.</b>                                      |
| Desconto(s) por                                 |                                            |                            | Adiation                                      |
| Informado(s)                                    | _                                          | contuct de D               | Auciorial                                     |
| Remover Qtde. Minin<br>Meses de Dé              | na Per<br>bito Sem                         | Com<br>Restabolocimento    | Ativo Motivo Rev.                             |
|                                                 | Restabelecimento                           | Restabelecimento           |                                               |
|                                                 | Desconto(s)                                | oor Inatividade            |                                               |
| Qtde. Máxima Meses de<br>Inatividade da Lig. de |                                            |                            |                                               |
| Agua:<br>Percentual de Desconto                 |                                            |                            |                                               |
| Sem Restabelecimento:<br>Percentual de Desconto |                                            |                            |                                               |
| Com Restabelecimento:<br>Desconto(s) por        |                                            |                            | Adicionar                                     |
| Inatividade Informado(s)                        |                                            | Perce                      | ntual de Desconto                             |
| Remover Qtde. Máxim                             | a Meses da Lig. de Água                    | Sem Restabelecin           | nento Com Restabelecimento                    |
|                                                 |                                            |                            |                                               |
| Qtde. Máxima Meses de                           | Desconto(s) por l                          | natividade À Vista         |                                               |
| Inatividade da Lig. de<br>Água:                 |                                            |                            |                                               |
| Percentual de Desconto<br>Sem Restabelecimento: |                                            |                            |                                               |
| Percentual de Desconto<br>Com Restabelecimento: |                                            |                            |                                               |
| Desconto(s) por<br>Inatividade Informado(s)     |                                            |                            | Adicionar                                     |
| Remover Qtde. Máxim                             |                                            | Perce                      | ntual de Desconto                             |
|                                                 | a meses da Lig. de Agua                    | Sem Restabelecin           | nento Com Restabelecimento                    |
|                                                 | * Campos obviortários                      | Sem Restabelecin           | nento Com Restabelecimento                    |
| Voltar Desfazer                                 | * Campos obrigatórios                      | Sem Restabelecin           | Atualizar                                     |

Tela 03 - Atualizar Perfil de Parcelamento

Faça as modificações que julgar necessárias e clique no botão

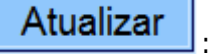

Modelo de tela de Atualizar Perfil de Parcelamento das empresas que utilizam o Gsan versão Postgree:

| muditzi                                                                                                    | ar Perili de Par                                                                                                    | ceramento                                                                                                    |                                                                                                    |                                                                                                    |
|----------------------------------------------------------------------------------------------------|----------------------------------------------------------------------------------------------------|----------------------------------------------------------------------------------------------------|----------------------------------------------------------------------------------------------------|----------------------------------------------------------------------------------------------------|
| Deve et el l'e                                                                                                    |                                                                                                    | 1                                                                                                    |                                                                                                    |                                                                                                    |
| Para atualiz<br>Número da                                                                                                    | RD: 07/2                                                                                                    | elamento, informe os o<br>012D-36 TSO                                                                                                    | lados abaixo:                                                                                                    |                                                                                                    |
| Tipo da Situ                                                                                                    | ação do LIGA                                                                                                    | ADO SÓ ESGOTO                                                                                                    |                                                                                                    |                                                                                                    |
| Perfil do Im                                                                                                    | óvel:                                                                                                    |                                                                                                    |                                                                                                    |                                                                                                    |
| Subcatego                                                                                                    | ria: 115-                                                                                                    | TARIFA SOCIAL                                                                                                    |                                                                                                    |                                                                                                    |
| Categoria:                                                                                                    |                                                                                                    |                                                                                                    |                                                                                                    |                                                                                                    |
| Percentual                                                                                                    | de Desconto sobre                                                                                                    | os Acréscimos por l                                                                                                    | mpontualidade:*                                                                                                    |                                                                                                    |
| Percentual                                                                                                    | de Desconto sobre                                                                                                    | os Acréscimos por l                                                                                                    | mpontualidade par                                                                                                    | ra pagamento à vista:*                                                                                                    |
| Todos:                                                                                                    | Multa:                                                                                                    | 100,00 Juros:                                                                                                    | 100,00 At                                                                                                    | ualização Monetária: 0,00                                                                                                    |
| Percentual                                                                                                    | do Valor da Conta -                                                                                                    | 50.00                                                                                                    |                                                                                                    |                                                                                                    |
| Consumo N<br>Percentual                                                                                                    | dedio :<br>de Desconto sobre                                                                                                    |                                                                                                    |                                                                                                    |                                                                                                    |
| valor débito                                                                                                    | para pagamento à                                                                                                    | vista 0.00                                                                                                    | Data Limite Venc.                                                                                                    | . da Conta:                                                                                                    |
| valor débito                                                                                                    | de Desconto sobre<br>o para pagamento                                                                                                    | 0.00                                                                                                    | Data Limite Venc.                                                                                                    | . da Conta:                                                                                                    |
| parcelado<br>Referência                                                                                                    | limite da Conta para                                                                                                    |                                                                                                    |                                                                                                    |                                                                                                    |
| desconto p                                                                                                    | ara pagamento à vis                                                                                                    | sta: 08/2012                                                                                                    |                                                                                                    |                                                                                                    |
| Referência<br>desconto p                                                                                                    | limite da Conta para<br>ara pagamento                                                                                                    | a<br>08/2012                                                                                                    |                                                                                                    |                                                                                                    |
| parcelado:                                                                                                    | do Torifo Mínimo no                                                                                                    |                                                                                                    |                                                                                                    |                                                                                                    |
| Cálculo do                                                                                                    | Valor Mínimo da                                                                                                    | 100,00                                                                                                    |                                                                                                    |                                                                                                    |
| Prestaçao:<br>Percentual                                                                                                    | de desconto tarifa                                                                                                    | 0.00                                                                                                    |                                                                                                    |                                                                                                    |
| social:                                                                                                    |                                                                                                    | 0,00                                                                                                    |                                                                                                    |                                                                                                    |
| Percentual                                                                                                    | de desconto de san                                                                                                    | ção:                                                                                                    |                                                                                                    |                                                                                                    |
| Consumo p                                                                                                    | on economia:                                                                                                    |                                                                                                    |                                                                                                    |                                                                                                    |
| Quantidade                                                                                                    | nomină da fatura:                                                                                                    |                                                                                                    |                                                                                                    |                                                                                                    |
| Quantidade                                                                                                    | ue economías:<br>Máxima de                                                                                                    |                                                                                                    |                                                                                                    |                                                                                                    |
| Reparcelar                                                                                                    | nento:                                                                                                    |                                                                                                    |                                                                                                    |                                                                                                    |
| Årea const                                                                                                    | ruída:                                                                                                    |                                                                                                    |                                                                                                    |                                                                                                    |
| Limites de l                                                                                                    | Datas:                                                                                                    |                                                                                                    | a m                                                                                                    | nm/aaaa                                                                                                    |
| Data limite<br>pagamento                                                                                                    | para o desconto no<br>à vista:                                                                                                    |                                                                                                    |                                                                                                    |                                                                                                    |
| Não parcel                                                                                                    | ar com situação de                                                                                                    | ⊖ Sim ● Nã                                                                                                    | 0                                                                                                    |                                                                                                    |
| Indicador d                                                                                                    | e retroativo de tarifa                                                                                                    | 1 🕞 Sim 🖲 🗤                                                                                                    | 0                                                                                                    |                                                                                                    |
| social: *<br>Indicador d                                                                                                    | e alerta de parcela                                                                                                    | O O                                                                                                    |                                                                                                    |                                                                                                    |
| mínima: *                                                                                                    |                                                                                                    | U Sim ♥ Nã                                                                                                    | 0                                                                                                    |                                                                                                    |
| Indicador d                                                                                                    | e entrada minima: *                                                                                                    | ⊖ Sim ● Nã                                                                                                    | 0                                                                                                    |                                                                                                    |
| hidrometro                                                                                                    | :*                                                                                                    | Sim 🖲 Nã                                                                                                    | 0                                                                                                    |                                                                                                    |
|                                                                                                    |                                                                                                    | Única                                                                                                    | Fatura                                                                                                    |                                                                                                    |
| Consumo                                                                                                    | mínimo por economi                                                                                                    | ia:                                                                                                    |                                                                                                    |                                                                                                    |
| Percentual                                                                                                    | l de variação consu                                                                                                    | mo médio:                                                                                                    |                                                                                                    |                                                                                                    |
| Não parcel                                                                                                    | lar com sanções em                                                                                                    | n mais de uma conta                                                                                                    | * 🔍 Sim 🖲 Não                                                                                                    |                                                                                                    |
|                                                                                                    |                                                                                                    | Reparcelament                                                                                                    | os Consecutivos                                                                                                    |                                                                                                    |
| Reparcela                                                                                                    | mentos Consecutivo                                                                                                    | os:*                                                                                                    |                                                                                                    |                                                                                                    |
| Percentual                                                                                                    | l de Entrada Sugerid                                                                                                    | la:                                                                                                    |                                                                                                    |                                                                                                    |
| Repared                                                                                                    |                                                                                                    |                                                                                                    |                                                                                                    |                                                                                                    |
| reparceial                                                                                                    | mentos Consecutivo                                                                                                    | os Informado(s)                                                                                                    |                                                                                                    | Adicionar                                                                                                    |
| Remover                                                                                                    | mentos Consecutivo<br>Reparcelamentos                                                                                                    | os Informado(s)<br>Percentual de                                                                                                    | Informações do I                                                                                                    | Adicionar Adicionar                                                                                                    |
| Remover                                                                                                    | Reparcelamentos<br>Consecutivos<br>0                                                                                                    | os Informado(s)<br>Percentual de<br>Entrada Sugerida<br>10.00                                                                                                    | Informações do I<br>R<br>INFORMADAS                                                                                                    | Adicionar<br>Parcelamento por Quantidade de<br>Reparcelamentos                                                                                                    |
| Remover                                                                                                    | mentos Consecutivo<br>Reparcelamentos<br>Consecutivos<br><u>0</u>                                                                                                    | os Informado(s)<br>Percentual de<br>Entrada Sugerida<br>10,00<br>Desconto(s) s                                                                                                    | Informações do I<br>R<br>INFORMADAS<br>or Antiquidade                                                                                                    | Adicionar<br>Parcelamento por Quantidade de<br>Reparcelamentos                                                                                                    |
| Remover                                                                                                    | mentos Consecutivo<br>Reparcelamentos<br>Consecutivos<br><u>Q</u><br>na Meses de Débito                                                                                                    | os Informado(s) Percentual de Entrada Sugerida 10,00 Desconto(s) p p/ Desconto:                                                                                                    | Informações do I<br>R<br>INFORMADAS<br>or Antiguidade                                                                                                    | Adicionar<br>Parcelamento por Quantidade de<br>Reparcelamentos                                                                                                    |
| Qtde. Mínin<br>Percentual                                                                                                    | mentos Consecutivo<br>Reparcelamentos<br>Consecutivos<br><u>Q</u><br>na Meses de Débito<br>I de Desconto Sem                                                                                                    | os Informado(s) Percentual de Entrada Sugerida 10,00 Desconto(s) p / Desconto:                                                                                                    | Informações do I<br>R<br>INFORMADAS<br>IOF Antiguidade                                                                                                    | Adicionar /<br>Parcelamento por Quantidade de<br>teparcelamentos                                                                                                    |
| Atteparcelar<br>Remover                                                                                                    | Reparcelamentos<br>Consecutivos<br>Q<br>na Meses de Débito<br>I de Desconto Sem<br>cimento:<br>I de Desconto Com                                                                                                    | os Informado(s) Percentual de Entrada Sugerida 10.00 Desconto(s) r p/ Desconto:                                                                                                    | Informações do I<br>R<br>INFORMADAS<br>or Antiguidade                                                                                                    | Adicionar<br>Parcelamento por Quantidade de<br>teparcelamentos                                                                                                    |
| Qtde. Mínin<br>Percentual<br>Restabeleo<br>Percentual                                                                                                    | Reparcelamentos<br>Consecutivos<br><u>Q</u><br>ma Meses de Débito<br>I de Desconto Sem<br>cimento:<br>I de Desconto Com<br>cimento:                                                                                                    | os Informado(s) Percentual de Entrada Sugerida 10.00 Desconto(s) r p/ Desconto:                                                                                                    | Informações do I<br>R<br>INFORMADAS                                                                                                    | Adicionar<br>Parcelamento por Quantidade de<br>Reparcelamentos                                                                                                    |
| Remover<br>©<br>Qtde. Mínin<br>Percentual<br>Restabeleo<br>Percentual                                                                                                    | Reparcelamentos<br>Consecutivos<br><u>Q</u><br>ma Meses de Débito<br>I de Desconto Sem<br>cimento:<br>I de Desconto Com<br>cimento:<br>I de Desconto Ativo:                                                                                                    | os Informado(s) Percentual de Entrada Sugerida 10.00 Desconto(s) r p/ Desconto:                                                                                                    | Informações do l<br>R<br>INFORMADAS<br>or Antiguidade                                                                                                    | Adicionar<br>Parcelamento por Quantidade de<br>Reparcelamentos                                                                                                    |
| Qtde. Minim<br>Percentual<br>Restabelee<br>Percentual<br>Motivo de I                                                                                                    | Reparcelamentos<br>Consecutivos<br>Q<br>ma Meses de Débito<br>I de Desconto Sem<br>cimento:<br>I de Desconto Com<br>cimento:<br>I de Desconto Ativo:<br>Revisão:                                                                                                    | os Informado(s) Percentual de Entrada Sugerida 10,00 Desconto(s) [ p/ Desconto:                                                                                                    | Informações do I<br>R<br>INFORMADAS<br>or Antiguidade                                                                                                    | Adicionar<br>Parcelamento por Quantidade de<br>teparcelamentos                                                                                                    |
| Acepar Celar<br>Remover                                                                                                    | Reparcelamentos<br>Consecutivos<br>Q<br>ma Meses de Débito<br>I de Desconto Sem<br>cimento:<br>I de Desconto Com<br>cimento:<br>I de Desconto Ativo:<br>Revisão:<br>s) por Antiguidade in                                                                                                    | os Informado(s) Percentual de Entrada Sugerida 10.00 Desconto(s) [ p/Desconto:                                                                                                    | Informações do I<br>R<br>INFORMADAS<br>or Antiguidade                                                                                                    | Adicionar<br>Parcelamento por Quantidade de<br>Reparcelamentos                                                                                                    |
| Acepar Celar<br>Remover<br>Qtde. Minin<br>Percentual<br>Restabeled<br>Percentual<br>Motivo de I<br>Desconto(:<br>Remover                                                                                                    | mentos Consecutivos<br>Reparcelamentos<br>Consecutivos<br>Q<br>ma Meses de Débito<br>I de Desconto Sem<br>cimento:<br>de Desconto Com<br>cimento:<br>de Desconto Attivo:<br>Revisão:<br>s) por Antiguidade Ir<br>Otde, Minima<br>Meses de Débito                                                                                                    | os Informado(s) Percentual de de Entrada Sugara 10.00 Desconto(s) r p/Desconto:                                                                                                    | Informações do I<br>R<br>INFORMADAS<br>or Antiguidade                                                                                                    | Adicionar<br>Parcelamento por Quantidade de<br>Reparcelamentos                                                                                                    |
| Acepar Celar<br>Remover                                                                                                    | mentos Consecutivos<br>Reparcelamentos<br>Consecutivos<br>Q<br>ma Meses de Débito<br>I de Desconto Sem<br>cimento:<br>I de Desconto Com<br>cimento:<br>I de Desconto Ativo:<br>Revisão:<br>s) por Antiguidade Ir<br>Otde. Mínima<br>Meses de Débito                                                                                                    | os Informado(s) Percentual de da Entrada Sugara 10,00 Desconto(s) I p/ Desconto:                                                                                                    | Informações do I<br>R<br>INFORMADAS<br>or Antiguidade                                                                                                    | Adicionar<br>Parcelamento por Quantidade de<br>Reparcelamentos                                                                                                    |
| Active of the second second se                                                                                                    | mentos Consecutivo<br>Reparcelamentos<br>Consecutivos<br>Q<br>ma Meses de Débito<br>de Desconto Sem<br>cimento:<br>de Desconto Com<br>cimento:<br>de Desconto Ativo:<br>Revisão:<br>s) por Antiguidade ir<br>Qtde, Minima<br>Meses de Débito                                                                                                    | os Informado(s) Percentual de Entrada Sugerida 10,00 Desconto(s) r p/ Desconto: uformado(s) Per Sem Restabelec imento                                                                                                    | Informações do I<br>R<br>INFORMADAS<br>or Antiguidade                                                                                                    | Adicionar<br>Parcelamento por Quantidade de<br>Reparcelamentos                                                                                                    |
| Acepar Celar<br>Remover                                                                                                    | mentos Consecutivos<br>Reparcelamentos<br>Consecutivos<br>Q<br>na Meses de Débito<br>I de Desconto Sem<br>cimento:<br>I de Desconto Com<br>cimento:<br>I de Desconto Ativo:<br>Revisão:<br>s) por Antiguidade Ir<br>Qtde, Minima<br>Qtde, Minima                                                                                                    | os Informado(s) Percentual de Entrada Sugerida 10,00 Desconto(s) I p/ Desconto: I formado(s) Per Restabelecimento Desconto(s)                                                                                                    | Informações do J<br>R<br>INFORMADAS<br>or Antiguidade<br>centual de Descon<br>Com<br>Restabeleciment                                                                                                    | Adicionar<br>Parcelamento por Quantidade de<br>Reparcelamentos                                                                                                    |
| Ctde. Mínin<br>Percentual<br>Restabele:<br>Percentual<br>Motivo de I<br>Desconto(:<br>Remover                                                                                                    | mentos Consecutivos<br>Reparcelamentos<br>Consecutivos<br>2<br>na Meses de Débito<br>I de Desconto Sem<br>cimento:<br>I de Desconto Com<br>cimento:<br>de Desconto Ativo:<br>Revisão:<br>s) por Antiguidade ir<br>Otdes de Débito<br>ma Meses de Inativi                                                                                                    | os Informado(s) Percentual de Entrada Sugaria 10.00 Desconto(s) I p/ Desconto:  formado(s) Per Sem Restabelecimento Desconto(s) dade de Lig. de Águt                                                                                                    | Informações do I<br>R<br>INFORMADAS<br>OF Antiguidade                                                                                                    | Adicionar<br>Parcelamento por Quantidade de<br>Reparcelamentos                                                                                                    |
| Ctde. Mínin<br>Percentual<br>Restabele:<br>Percentual<br>Motivo de l<br>Desconto(:<br>Remover                                                                                                    | mentos Consecutivos<br>Reparcelamentos<br>Consecutivos<br>2<br>na Meses de Débito<br>Ide Desconto Sem<br>cimento:<br>I de Desconto Attvo:<br>Revisão:<br>s) por Antiguidade Ir<br>Otde, Minima<br>Meses de Débito<br>ma Meses de Inativit<br>ide Desconto Sem Entre<br>to por contector en Entre<br>to por contector en Entre<br>to por contector en Entre<br>to por contector en Entre<br>to por contector en Entre<br>to por contector en Entre<br>to por contector en Entre<br>contector en Entre<br>contector en Entre<br>contector en Entre<br>contector en Entre<br>entre<br>contector en Entre<br>entre<br>ent | os Informado(s) Percentual de Entrada Sugaria 10.00 Desconto(s); p/ Desconto: formado(s) Per Sem Restabelecimento Desconto(s); dade da Lig. de Água Restabelecimento:                                                                                                    | Informações do I<br>R<br>INFORMADAS<br>or Antiguidade                                                                                                    | Adicionar<br>Parcelamento por Quantidade de<br>Reparcelamentos                                                                                                    |
| Acepar Celar<br>Remover<br>Call Control Celar<br>Restabeler<br>Percentual<br>Restabeler<br>Percentual<br>Motivo de I<br>Desconto(:<br>Remover<br>Qtde, Máxi<br>Percentual                                                                                                    | mentos Consecutivos<br>Reparcelamentos<br>Consecutivos<br>Q<br>ma Meses de Débito<br>le Desconto Sem<br>imento:<br>de Desconto Com<br>imento:<br>de Desconto Ativo:<br>Revisão:<br>s) por Antiguidade in<br>Otde, Minima<br>Meses de Débito<br>ma Meses de Inativi<br>le Desconto Sem Fi<br>de Desconto Com I                                                                                                    | os Informado(s) Percentual de Entrada Sugaria 10,00 Desconto(s); p/Desconto: p/Desconto: p/Desconto: per Sem Restabelecimento: Desconto(s); dade da Lig, de Áqua Restabelecimento: Restabelecimento:                                                                                                    | Informações do l<br>R<br>INFORMADAS<br>or Antiguidade<br>centual de Descon<br>Com<br>Restabeleciment<br>aoc Inatividade                                                                                                    | Adicionar<br>Parcelamento por Quantidade de<br>Reparcelamentos                                                                                                    |
| Acepar Celar<br>Remover                                                                                                    | mentos Consecutivos<br>Reparcelamentos<br>Consecutivos<br>Q<br>na Meses de Débito<br>I de Desconto Sem<br>cimento:<br>I de Desconto Com<br>cimento:<br>I de Desconto Ativo:<br>Revisão:<br>s) por Antiguidade In<br>Meses de Débito<br>Cide, Minima<br>Meses de Débito<br>Cide, Minima<br>Meses de Inativii<br>I de Desconto Sem Fi<br>I de Desconto Com I<br>s) por Inatividade Int                                                                                                    | os Informado(s)  Percentual de da I0.00  Desconto(s) I  p/ Desconto:  Iformado(s)  Per Sem Restabelecimento: Restabelecimento: Restabelecimento: Iformado(s)                                                                                                    | Informações do I<br>R<br>INFORMADAS<br>or Antiguidade<br>centual de Descon<br>Com<br>Restabeleciment                                                                                                    | Adicionar                                                                                                    |
| Centre Cellan<br>Remover<br>Control Cellan<br>Control Cellan<br>Control Cellan<br>Cellan<br>Control Cellan<br>Cellan<br>Cellan                                                                                                    | mentos Consecutivos<br>Reparcelamentos<br>Consecutivos<br>Q<br>na Meses de Débito<br>Ide Desconto Sem<br>cimento:<br>Ide Desconto Com<br>cimento:<br>Ide Desconto Ativo:<br>Revisão:<br>s) por Antiguidade in<br>Otde, Mínima<br>Meses de Débito<br>ma Meses de Inatívit<br>Ide Desconto Com I<br>s) por Inatívidade Int<br>Otde. Máxima Mes                                                                                                    | os Informado(s) Percentual de Entrada Sugerida 10,00 Desconto(s) I p/ Desconto:                                                                                                    | Informações do J<br>R<br>INFORMADAS<br>or Antiguidade<br>centual de Descon<br>Com<br>Restabeleciment<br>or Inatividade<br>I:                                                                                                    | Adicionar                                                                                                    |
| Ctde. Minin<br>Percentual<br>Restabeles<br>Percentual<br>Motivo de l<br>Desconto(:<br>Remover                                                                                                    | mentos Consecutivos<br>Reparcelamentos<br>Consecutivos<br>2<br>na Meses de Débito<br>Ide Desconto Sem<br>cimento:<br>Ide Desconto Com<br>cimento:<br>de Desconto Ativo:<br>Revisão:<br>s) por Antiguidade ir<br>Qtde, Minima<br>Meses de Inativi<br>Ide Desconto Sem I<br>Ide Desconto Com I<br>Ide Desconto Com I<br>Ide Desconto Com I<br>Ide Desconto Com I                                                                                                    | os Informado(s)  Percentual de Entrada Sugaria 10.00  Desconto(s) I  p/ Desconto:  formado(s)  Per Sem Restabelecimento: Desconto(s) dade da Lig. de Água Restabelecimento: Restabelecimento: Re | Informações do J<br>R<br>INFORMADAS<br>or Antiguidade<br>centual de Descon<br>Com<br>Restabeleciment<br>cor Inatividade<br>centual de Descon<br>com<br>Restabeleciment<br>por Inatividade<br>com Restabeleciment                                                                                                    | Adicionar<br>Parcelamento por Quantidade de<br>teparcelamentos<br>Adicionar<br>to<br>Adicionar<br>to<br>Adicionar<br>Adicionar<br>Adicionar                                                                                                    |
| Remover                                                                                                    | mentos Consecutivos<br>Reparcelamentos<br>Consecutivos<br>2<br>na Meses de Débito<br>Ide Desconto Sem<br>cimento:<br>Ide Desconto Attivo:<br>Revisão:<br>s) por Antiguidade in<br>Qtde. Minima<br>Meses de Débito<br>ma Meses de Inativiri<br>Ide Desconto Com I<br>s) por Inatividade Int<br>Qtde. Máxima Mes                                                                                                    | os Informado(s)  Percentual de da Entrada Sugara 10.00  Desconto(s) I  p/ Desconto:  formado(s)  Per Sen Restabelecimento: Restabelecimento: Restabelecimento: Restabelecimento: formado(s)  Desconto(s) por                                                                                                    | Informações do I<br>R<br>INFORMADAS<br>or Antiguidade<br>centual de Descon<br>Com<br>Restabeleciment<br>acrimatividade<br>cem Restabeleci<br>Sem Restabeleci<br>inatividade à Vista                                                                                                    | Adicionar<br>Parcelamento por Quantidade de<br>Reparcelamentos<br>Adicionar<br>to<br>Ativo<br>Motivo Rev.<br>Adicionar<br>com Restabelecimento                                                                                                    |
| Cetta Cetal<br>Remover<br>Catde. Minin<br>Percentual<br>Restabelee<br>Percentual<br>Motivo de I<br>Desconto(:<br>Remover<br>Qtde. Máxi<br>Percentual<br>Desconto(:<br>Remover<br>Qtde. Máxi                                                                                                    | mentos Consecutivos<br>Reparcelamentos<br>Consecutivos<br>Q<br>na Meses de Débito<br>Ide Desconto Sem<br>cimento:<br>Ide Desconto Attvo:<br>Revisão:<br>s) por Antiguidade in<br>Otde. Minima<br>Meses de Débito<br>ma Meses de Inativi<br>Ide Desconto Sem F<br>Ide Desconto Sem F<br>Ide Desconto Sem F<br>Ide Desconto Sem F<br>Ide Desconto Sem F<br>Ide Desconto Sem F<br>Ide Desconto Com I<br>s) por Inatividade Int<br>Otde. Máxima Mes                                                                                                    | os Informado(s)  Percentual de Entrada Sugaina  Desconto(s);  P/ Desconto:  Informado(s)  Per Sem Restabelecimento: Desconto(s); dade da Lig. de Água  Desconto(s)  Desconto(s)  Comado(s)  Desconto(s)  Desconto(s)  | Informações do l<br>R<br>INFORMADAS<br>or Antiguidade<br>centual de Descon<br>Com<br>Restabeleciciment<br>aor Inatividade<br>:<br>Sem Restabeleci<br>Sem Restabeleci                                                                                                    | Adicionar<br>Parcelamento pro Quantidade de<br>Reparcelamentos<br>v<br>Adicionar<br>to<br>to<br>Ativo<br>Motivo Rev.<br>Adicionar<br>Motivo Rev.<br>Adicionar                                                                                                    |
| Acepar Celar<br>Remover<br>Cately and the second<br>Percentual<br>Motivo de l<br>Desconto(:<br>Remover<br>Qtde. Máxi<br>Percentual<br>Desconto(:<br>Remover<br>Qtde. Máxi<br>Percentual                                                                                                    | mentos Consecutivos                                                                                                    | os Informado(s)  Percentual de da Entrada Sugaina de la la de la de la d | Informações do J<br>R<br>INFORMADAS<br>or Antiguidade<br>centual de Descon<br>Com<br>Restabeleciment<br>por inatividade<br>:<br>Sem Restabeleci<br>sem Restabeleci<br>inatividade à Vista                                                                                                    | Adicionar<br>Parcelamento por Quantidade de<br>teparcelamentos<br>Adicionar<br>to<br>to Ativo Motivo Rev.<br>Adicionar<br>centual de Desconto<br>imento Com Restabelecimento                                                                                                    |
| Cetta Cetal<br>Remover<br>Cetta Cetal<br>Cetta Cetal<br>Cetta Cetal<br>Cetta Cetal<br>Cetal<br>Cetal                                                                                                    | mentos Consecutivos<br>Reparcelamentos<br>Consecutivos<br>Q<br>na Meses de Débito<br>I de Desconto Sem<br>cimento:<br>I de Desconto Com<br>i de Desconto Ativo:<br>Revisão:<br>s) por Antiguidade Ir<br>Qtde, Mínima<br>Meses de Débito<br>ma Meses de Inativi<br>I de Desconto Sem F<br>s) por Inatividade Int<br>Qtde, Máxima Mes<br>ma Meses de Inativi<br>I de Desconto Com I<br>s) por Inatividade Int<br>Qtde, Máxima Mes<br>ma Meses de Inativi<br>I de Desconto Sem F                                                                                                    | os Informado(s) Percentual de da Incod Supercentual de da Incod Supercentual de da Incod Supercentor Supercentor S | Informações do J<br>R<br>INFORMADAS<br>or Antiquidade<br>centual de Descon<br>Com<br>Restabeleciment<br>or Inatividade<br>I:<br>Sem Restabeleci<br>inatividade à Vista                                                                                                    | Adicionar<br>Parcelamento por Quantidade de<br>Reparcelamentos<br>Adicionar<br>to Adicionar<br>to Adicionar<br>Com Restabelecimento<br>Adicionar<br>Adicionar                                                                                                    |
| Acepar Celar<br>Remover<br>Cate. Minin<br>Percentual<br>Restabeles<br>Percentual<br>Desconto(:<br>Remover<br>Catde. Máxi<br>Percentual<br>Desconto(:<br>Remover<br>Catde. Máxi<br>Percentual<br>Percentual<br>Percentual<br>Percentual<br>Percentual                                                                                                    | mentos Consecutivos<br>Reparcelamentos<br>Consecutivos<br>2<br>na Meses de Débito<br>Ide Desconto Sem<br>cimento:<br>Ide Desconto Com<br>cimento:<br>Ide Desconto Ativo:<br>Revisão:<br>s) por Antipuidade in<br>Qtde. Mínima<br>Meses de Inativi<br>Ide Desconto Sem I<br>s) por Inatividade Int<br>Qtde. Máxima Mese<br>ma Meses de Inativi<br>Ide Desconto Sem I<br>s) por Inatividade Int<br>Ide Desconto Sem I<br>Ide Desconto Sem I<br>I                                                                                                    | os Informado(s)  Percentual de Entrada Superior (s)  Pr/ Desconto(s)  formado(s)  Per Sem Restabelecimento: Restabelecimento: Restabelecim | Informações do J<br>R<br>INFORMADAS<br>or Antiguidade<br>centual de Descon<br>Com<br>Restabeleciment<br>cor Inatividade<br>r:<br>Sem Restabeleci<br>natividade à Vista                                                                                                    | Adicionar                                                                                                    |
| Citica Celair<br>Remover<br>Citica Minin<br>Percentual<br>Percentual<br>Motivo de la<br>Desconto(:<br>Remover<br>Citica Máxi<br>Percentual<br>Desconto(:<br>Remover<br>Citica Máxi<br>Percentual<br>Desconto(:<br>Remover<br>Citica Máxi<br>Percentual<br>Desconto(:<br>Desconto(:<br>Desconto                                                                                                    | mentos Consecutivos<br>Reparcelamentos<br>Consecutivos<br>2<br>na Meses de Débito<br>Ide Desconto Sem<br>cimento:<br>Ide Desconto Com<br>cimento:<br>Ide Desconto Ativo:<br>Revisão:<br>s) por Antiguidade Ir<br>Otde. Minima<br>Meses de Débito<br>Meses de Débito<br>Ide Desconto Sem F<br>Ide Desconto Com I<br>Ide Desconto Com I<br>Ide Desconto Com I<br>Ide Desconto Com I<br>Ide Desconto Com F<br>Ide Desconto Com I<br>Ide Desconto Com I<br>Ide Desconto                                                                                                    | os Informado(s)  Percentual de da Entrada Sugaria de la construcción de la construcción d | Informações do J<br>R<br>INFORMADAS<br>or Antiguidade<br>centual de Descon<br>Com<br>Restabeleciment<br>cor Inatividade<br>cor Inatividade<br>sem Restabeleci<br>sem Restabeleci<br>sem Restabeleci<br>sem Restabeleci                                                                                                    | Adicionar  <br>Parcelamento por Quantidade de<br>teparcelamentos                                                                                                    |
| Remover<br>Citide. Minin<br>Percentual<br>Percentual<br>Motivo de la<br>Desconto(:<br>Remover<br>Citide. Máxi<br>Percentual<br>Percentual<br>Percentual<br>Percentual<br>Percentual<br>Percentual<br>Percentual<br>Percentual<br>Percentual<br>Percentual<br>Percentual<br>Percentual<br>Percentual<br>Percentual<br>Percentual<br>Percentual<br>Percentual                                                                                                    | mentos Consecutivos<br>Reparcelamentos<br>Consecutivos<br>2<br>na Meses de Débito<br>Ide Desconto Sem<br>cimento:<br>Ide Desconto Com<br>cimento:<br>Ide Desconto Attivo:<br>Revisão:<br>s) por Antiguidade In<br>Otde. Minima<br>Meses de Débito<br>ma Meses de Inativi<br>Ide Desconto Sem F<br>Ide Desconto Sem F<br>Ide Desconto Sem F<br>Ide Desconto Sem F<br>Ide Desconto Sem F<br>Ide Desconto Sem F<br>Ide Desconto Sem F<br>Ide Desconto Sem F<br>Ide Desconto Sem F<br>Ide Desconto Sem F<br>Ide Desconto Sem F<br>Ide Desconto Sem F<br>Ide Desconto Sem F<br>Ide Desconto Com I<br>s) por Inatividade InI<br>Otde. Máxima Mes                                                                                                    | os Informado(s)  Percentual de Entrada Support Procentual de Entrada Support Procentual de Entrada Support Procentual de Entrada Support Procentual de Entrada Support Procentual de Entrada Support Per Sem Restabelecimento: Restabelecimento: Resta | Informações do J<br>R<br>INFORMADAS<br>or Antiguidade<br>centual de Descon<br>Com<br>Restabeleciciment<br>aor Inatividade<br>com Restabeleci<br>sem Restabeleci                                                                                                    | Adicionar<br>Parcelamentos unitáde de<br>Reparcelamentos<br>Adicionar<br>to<br>Adicionar<br>Motivo Rev.<br>Adicionar<br>Adicionar<br>Com Restabelecimento<br>Adicionar                                                                                                    |
| Centre Cellar<br>Remover<br>Centre Cellar<br>Centre Cellar<br>Centre Cellar<br>Cellar<br>C                                                                                                    | mentos Consecutivos<br>Reparcelamentos<br>Consecutivos<br>Q<br>na Meses de Débito<br>I de Desconto Sem<br>cimento:<br>I de Desconto Com<br>cimento:<br>I de Desconto Ativo:<br>Revisão:<br>s) por Antiguidade Int<br>Otde, Minima<br>Meses de Débito<br>Otde, Minima<br>Meses de Inativii<br>I de Desconto Sem Fi<br>I de Desconto Sem Fi<br>I de Desconto Sem Fi<br>I de Desconto Sem Fi<br>I de Desconto Sem Fi<br>I de Desconto Sem Fi<br>I de Desconto Sem Fi<br>I de Desconto Sem Fi<br>I de Desconto Sem Fi<br>I de Desconto Sem Fi<br>I de Desconto Sem Fi<br>I de Desconto Com I<br>s) por Inatividade Int<br>Otde, Máxima Meses<br>I de Desconto Com I<br>s) por Inatividade Int                                                                                                    | os Informado(s)  Percentual de  Entrada Support  Procentual de  Desconto(s);  Procentors  Informado(s)  Per Sem Restabelecimento: Desconto(s);  dade da Lig. de Água  Desconto(s)  Desconto(s)  Desconto(s)  Ses da Lig. de Água Restabelecimento: formado(s)  Ses da Lig. de Água Restabelecimento: Restabelecimento: Setabelecimento: Setabelecimento: S | Informações do J<br>R<br>INFORMADAS<br>or Antiguidade<br>centual de Descon<br>Restabeleciment<br>sor Inatividade<br>tr<br>Sem Restabeleci<br>matividade à Vista<br>tr<br>Sem Restabeleci                                                                                                    | Adicionar<br>Parcelamento por Quantidade de<br>teparcelamentos<br>Adicionar<br>to<br>to Ativo Motivo Rev.<br>Adicionar<br>entual de Desconto<br>imento Com Restabelecimento<br>Adicionar                                                                                                    |
| Remover<br>Qtde. Minim<br>Percentual<br>Motivo de l<br>Desconto(:<br>Remover<br>Qtde. Máxi<br>Percentual<br>Percentual<br>Desconto(:<br>Remover<br>Qtde. Máxi<br>Percentual<br>Desconto(:<br>Remover                                                                                                    | mentos Consecutivos<br>Reparcelamentos<br>Consecutivos<br>Q<br>na Meses de Débito<br>Ide Desconto Sem<br>cimento:<br>I de Desconto Com<br>cimento:<br>I de Desconto Ativo:<br>Revisão:<br>s) por Antiguidade In<br>Meses de Débito<br>Citde, Minima<br>Meses de Débito<br>Citde, Minima<br>Meses de Débito<br>Citde, Minima<br>Meses de Institvi<br>I de Desconto Sem I<br>I de Desconto Sem I<br>I de Desconto Com I<br>s) por Inatividade Int<br>Qitde, Máxima Mese<br>I de Desconto Com I<br>s) por Inatividade Int<br>Qitde, Máxima Mese<br>Seconto Com I<br>s) por Inatividade Int<br>Qitde, Máxima Mese<br>Compositiva Alexandre<br>Seconto Com I<br>S) por Inatividade Int<br>Qitde, Máxima Mese<br>Seconto Com I<br>S) por Inatividade Int<br>Qitde, Máxima Mese<br>Cital Alexandre<br>Seconto Com I<br>S) por Inatividade Int<br>Qitde, Máxima Mese<br>Cital Alexandre<br>Seconto Com I<br>S) por Inatividade Int                                                                                                    | os Informado(s)  Percentual de Entrada Sugerda 10,00  Desconto(s) J  P/ Desconto:  Informado(s)  Per Sem Restabelecimento: Restabelecimento: Restabeleciment | Informações do J<br>R<br>INFORMADAS<br>or Antiguidade<br>centual de Descon<br>Com<br>Restabeleciment<br>por inatividade<br>centual de Descon<br>Com<br>Restabeleciment<br>por inatividade<br>centual de Descon<br>Com<br>Restabeleciment<br>por inatividade<br>centual de Descon<br>com<br>Restabeleci<br>natividade à Vista<br>cem Restabeleci<br>se com Desconto                                                                                                    | Adicionar<br>Parcelamento por Quantidade de<br>teparcelamentos<br>Adicionar<br>Adicionar<br>Adici |
| Remover<br>Cateler Minim<br>Percentual<br>Motivo de la<br>Desconto(:<br>Remover<br>Cateler Máxi<br>Percentual<br>Desconto(:<br>Remover<br>Cateler Máxi<br>Percentual<br>Percentual<br>Percentual<br>Perc                                                                                                    | mentos Consecutivos<br>Reparcelamentos<br>Consecutivos<br>Q<br>na Meses de Débito<br>Ide Desconto Sem<br>cimento:<br>Ide Desconto Com<br>cimento:<br>Ide Desconto Ativo:<br>Revisão:<br>s) por Antiguidade In<br>Meses de Débito<br>Citde, Mínima<br>Meses de Débito<br>Meses de Débito<br>Citde, Mínima<br>Meses de Inativi<br>I de Desconto Sem F<br>s) por Inatividade Int<br>Qitde, Máxima Mese<br>I de Desconto Com I<br>s) por Inatividade Int<br>Qitde, Máxima Mese<br>I de Desconto Com I<br>s) por Inatividade Int<br>Qitde, Máxima Mese<br>I de Desconto Com I<br>s) por Inatividade Int<br>Qitde, Máxima Mese<br>I de Desconto Com I<br>S) por Inatividade Int<br>Qitde, Máxima Mese<br>I de Desconto Com I<br>S) por Inatividade Int<br>Qitde, Máxima Mese<br>I de Desconto Com I<br>I de Desconto Com I<br>I de De                                                                                                    | os Informado(s)  Percentual de Entrada Suport Entrada Suport Informado(s)  Por Semi Restabelecimento: Restabelecimento:  | Informações do J<br>R<br>INFORMADAS<br>or Antiquidade<br>centual de Descon<br>Com<br>Restabeleciment<br>oor inatividade<br>:<br>:<br>:<br>:<br>:<br>:<br>:<br>:<br>:<br>:<br>:<br>:<br>:<br>:<br>:<br>:<br>:<br>:<br>:                                                                                                    | Adicionar<br>Parcelamento por Quantidade de<br>teparcelamentos<br>Adicionar<br>Adicionar<br>Adici |
| Remover<br>Citde. Minim<br>Percentual<br>Percentual<br>Motivo de l<br>Desconto(:<br>Remover<br>Citde. Máxi<br>Percentual<br>Desconto(:<br>Remover<br>Citde. Máxi<br>Percentual<br>Percentual<br>Percentual<br>Percentual<br>Percentual<br>Percentual<br>Tipo de Dé                                                                                                    | mentos Consecutivos<br>Reparcelamentos<br>Consecutivos<br>2<br>na Meses de Débito<br>Ide Desconto Sem<br>cimento:<br>Ide Desconto Com<br>cimento:<br>Ide Desconto Ativo:<br>Revisão:<br>s) por Antiguidade in<br>Otde. Mínima<br>Meses de Débito<br>Ide Desconto Sem F<br>Ide Desconto Com I<br>s) por Inatividade Int<br>Otde. Máxima Mes<br>Ide Desconto Com I<br>s) por Inatividade Int<br>Otde. Máxima Mes<br>Ide Desconto Com I<br>s) por Inatividade Int<br>Otde. Máxima Mes                                                                                                    | os Informado(s)  Percentual de  Entrada Supara  10.00  Desconto(s) I  r/ Desconto:  formado(s)  Per Sem Restabelecimento: Cescanto(s)  Desconto(s)  Cesconto(s)  Cesconto(s)   | Informações do J<br>R<br>INFORMADAS<br>or Antiquidade<br>centual de Descon<br>Restabeleciment<br>con Inatividade<br>com Restabeleciment<br>sem Restabeleci<br>sem Restabeleci<br>se com Desconto<br>perc<br>Sem Restabeleci<br>se com Desconto                                                                                                    | Adicionar<br>Parcelamento por Quantidade de<br>teparcelamentos<br>Adicionar<br>Adicionar<br>Adicionar<br>Adicionar<br>Adicionar<br>Adicionar<br>Adicionar<br>Adicionar<br>Adicionar<br>Adicionar<br>Adicionar                                                                                                    |
| Remover<br>Citical Minim<br>Percentual<br>Motivo de la<br>Percentual<br>Motivo de la<br>Desconto(:<br>Remover<br>Citical Máxi<br>Percentual<br>Desconto(:<br>Remover<br>Citical Máxi<br>Percentual<br>Desconto(:<br>Remover<br>Citical Máxi<br>Percentual<br>Desconto(:<br>Remover<br>Citical Máxi<br>Percentual<br>Desconto(:<br>Remover<br>Citical Máxi<br>Percentual<br>Desconto(:<br>Remover<br>Citical Máxi<br>Percentual<br>Desconto(:<br>Remover<br>Citical Máxi<br>Percentual<br>Desconto(:<br>Remover<br>Citical Máxi<br>Percentual<br>Desconto(:<br>Remover<br>Citical Máxi<br>Percentual<br>Citical Máxi<br>Percentual<br>Desconto(:<br>Remover<br>Citical Máxi<br>Percentual<br>Desconto(:<br>Remover<br>Citical Máxi<br>Percentual<br>Desconto(:<br>Remover<br>Citical Máxi<br>Percentual<br>Desconto(:<br>Remover<br>Citical Máxi<br>Percentual<br>Desconto(:<br>Remover<br>Citical Máxi<br>Percentual<br>Desconto(:<br>Remover<br>Citical Máxi<br>Percentual<br>Desconto(:<br>Remover<br>Citical Máxi<br>Percentual<br>Desconto(:<br>Remover<br>Citical Máxi<br>Percentual<br>Desconto(:<br>Remover<br>Citical Máxi<br>Percentual<br>Desconto(:<br>Remover<br>Citical Máxi<br>Percentual<br>Desconto(:<br>Remover<br>Citical Máxi<br>Percentual<br>Desconto(:<br>Remover<br>Citical Máxi<br>Percentual<br>Desconto(:<br>Remover<br>Citical Máxi<br>Percentual<br>Citical Máxi<br>Percentual<br>Desconto(:<br>Remover<br>Citical Máxi<br>Percentual<br>Citical Máxi<br>Percentual<br>Citic                                                                                                    | mentos Consecutivos<br>Reparcelamentos<br>Consecutivos<br>2<br>na Meses de Débito<br>Ide Desconto Sem<br>cimento:<br>Ide Desconto Attivo:<br>Revisão:<br>s) por Antiguidade In<br>Otde. Minima<br>Meses de Débito<br>Ide Desconto Com I<br>s) por Inatividade Int<br>Otde. Máxima Mer<br>Ide Desconto Com I<br>s) por Inatividade Int<br>Otde. Máxima Mer<br>Ide Desconto Com I<br>s) por Inatividade Int<br>Otde. Máxima Mer<br>Ide Desconto Com I<br>s) por Inatividade Int<br>Otde. Máxima Mer                                                                                                    | os Informado(s)  Percentual de Entrada Support Entrada Support P/ Desconto(s) I  P/ Desconto(s)  formado(s)  Per Sem Restabelecimento: Cestabelecimento: Restabelecimento: Res | Informações do J<br>R<br>INFORMADAS<br>or Antiguidade<br>centual de Descon<br>Com<br>Restabeleciciment<br>cor Inatividade<br>com Restabeleciciment<br>com Restabeleciciment<br>com Restabeleciment<br>com Restabeleciment<br>com Restabeleciment<br>com Restabeleciment<br>com Restabeleciment<br>com Restabeleciment                                                                                                    | Adicionar<br>Parcelamentos unitidade de<br>Reparcelamentos<br>Adicionar<br>to<br>Adicionar<br>Adicionar<br>Adicionar<br>Adicionar<br>Adicionar<br>Adicionar<br>Adicionar<br>Adicionar<br>Adicionar<br>Adicionar                                                                                                    |
| Remover<br>Cateleon Minim<br>Percentual<br>Motivo de l<br>Desconto(:<br>Remover<br>Cateleon Máxia<br>Percentual<br>Percentual<br>Percentual<br>Percentual<br>Percentual<br>Percentual<br>Percentual<br>Percentual<br>Percentual<br>Percentual<br>Percentual<br>Percentual<br>Percentual<br>Percentual<br>Percentual<br>Percentual<br>Percentual<br>Percentual<br>Percentual<br>Percentual                                                                                                    | mentos Consecutivos                                                                                                    | os Informado(s)  Percentual de Entrada Sugain  Desconto(s);  p/ Desconto:  formado(s)  Per Sentabelecimento: Desconto(s);  dade da Lig. de Áqua Restabelecimento: formado(s)  Desconto(s)  Desconto(s)  ases da Lig. de Áqua Restabelecimento: formado(s)  Desconto(s)  ases da Lig. de Áqua Restabelecimento: formado(s)  Desconto(s)  ases da Lig. de Áqua Restabelecimento: formado(s)  Besconto(s)  Comado(s)  Desconto(s)  Adde da Lig. de Áqua Restabelecimento: formado(s)  Besconto(s)  Besconto(s)  Comado(s)  Desconto(s)  Comado(s)  Desconto(s)  Comado(s)  Desconto(s)  Adde da Lig. de Áqua  Comado(s)  Desconto(s)  Adde da Lig. de Áqua  Comado(s)  Desconto(s)  Comado(s)  Desconto(s)  Comado(s)  Comado(s)  C | Informações do J<br>R<br>INFORMADAS<br>or Antiguidade<br>centual de Descon<br>Com<br>Restabeleciment<br>sor inatividade<br>:<br>:<br>:<br>:<br>:<br>:<br>:<br>:<br>:<br>:<br>:<br>:<br>:<br>:<br>:<br>:<br>:<br>:<br>:                                                                                                    | Adicionar<br>Parcelamento por Quantidade de<br>teparcelamentos<br>Adicionar<br>to<br>to Ativo Motivo Rev.<br>Adicionar<br>Com Restabelecimento<br>Com Restabelecimento                                                                                                    |
| Remover<br>Qtde. Minim<br>Percentual<br>Motivo de l<br>Percentual<br>Motivo de l<br>Desconto(:<br>Remover<br>Qtde. Máxi<br>Percentual<br>Desconto(:<br>Remover<br>Qtde. Máxi<br>Percentual<br>Desconto(:<br>Remover<br>Ctde. Máxi<br>Percentual<br>Desconto(:<br>Remover<br>Tipo de Dé                                                                                                    | mentos Consecutivos<br>Reparcelamentos<br>Consecutivos<br>Q<br>na Meses de Débito<br>Ide Desconto Sem<br>cimento:<br>Ide Desconto Com<br>cimento:<br>Ide Desconto Com<br>cimento:<br>Ide Desconto Com<br>Citele, Mínima<br>Meses de Débito<br>Citele, Mínima<br>Meses de Débito<br>Citele, Mínima<br>Meses de Débito<br>Citele, Mínima<br>Meses de Inativi<br>Ide Desconto Com I<br>s) por Inatividade Int<br>Qitele, Máxima Mese<br>Ide Desconto Com I<br>s) por Inatividade Int<br>Qitele, Máxima Mese<br>Citele, Máxima Mese<br>S) por Inatividade Int<br>Qitele, Máxima Mese<br>S) por Inatividade Int<br>Qitele Desconto Com I<br>S) por Inatividade Int<br>S) por Inatividade Int<br>Qitele, Máxima Mese<br>S) por Inatividade Int<br>S) por Inatividade Int<br>S) por Inatividad                                                                                                    | os Informado(s)  Percentual de Entrada Sugerida 10,00 Desconto(s) j  p/ Desconto:  formado(s)  Per Sem Restabelecimento: Desconto(s) por Gescabelecimento: Gormado(s)  Desconto(s) por dade da Lig. de Água Restabelecimento: Gormado(s)  Desconto(s) por dade da Lig. de Água Castabelecimento: Gormado(s)  Desconto(s) por dade da Lig. de Água Castabelecimento: Gormado(s)  Desconto(s) por dade da Lig. de Água Castabelecimento: Gormado(s)  Desconto(s) por dade da Lig. de Água Castabelecimento: Gormado(s)  Desconto(s) por dade da Lig. de Água Castabelecimento: Gormado(s)  Sees da Lig. de Água Castabelecimento: Gormado(s)  Desconto(s) por dade da Lig. de Água Castabelecimento: Cormado(s)  Desconto(s) por cormado(s)  Desconto(s) por Castabelecimento: Cormado(s)  Desconto(s) por Castabelecimento: Cormado(s)  Desconto(s) por Castabelecimento: Cormado(s)  Desconto(s) por Castabelecimento: Cormado(s)  Desconto(s) por Castabelecimento: Cormado(s)  Desconto(s) por Castabelecimento: Castabelecimento: Castabelecimento: Cormado(s)  Desconto(s) por Castabelecimento: Cormado(s)  Desconto(s) por Castabelecimento: Castabelecimento: Cormado(s)  Desconto(s) por Castabelecimento: Castabelecimento: Castabeleci | Informações do J<br>R<br>INFORMADAS<br>or Antiquidade<br>centual de Descon<br>Restabeleciment<br>por inatividade<br>centual de Descon<br>Restabeleciment<br>por inatividade<br>por inatividade<br>centual de Descon<br>Restabeleciment<br>por inatividade<br>centual de Descon<br>Restabeleciment<br>por inatividade<br>centual de Descon<br>Restabeleciment<br>por inatividade<br>restabeleciment<br>por inatividade<br>restabeleciment<br>p                                                                                                    | Adicionar<br>Parcelamento por Quantidade de<br>teparcelamentos<br>Adicionar<br>Adicionar<br>Adicionar<br>Adicionar<br>Adicionar<br>Adicionar<br>Adicionar<br>Adicionar<br>Adicionar<br>Adicionar<br>Adicionar<br>Adicionar                                                                                                    |
| Remover<br>Citide. Minim<br>Percentual<br>Percentual<br>Motivo de la<br>Desconto(:<br>Remover<br>Citide. Máxi<br>Percentual<br>Desconto(:<br>Remover<br>Citide. Máxi<br>Percentual<br>Percentual<br>Percentual<br>Percentu                                                                                                    | Reparcelamentos<br>Consecutivos<br>Q<br>na Meses de Débito<br>Ide Desconto Sem<br>cimento:<br>Ide Desconto Com<br>cimento:<br>Ide Desconto Ativo:<br>Revisão:<br>s) por Antiguidade Ir<br>Meses de Débito<br>Citde, Mínima<br>Meses de Débito<br>Mases de Débito<br>Citde, Mínima<br>Otde, Mínima<br>Meses de Débito<br>Dor Inatividade Int<br>Qitde, Máxima Mer<br>Ide Desconto Com I<br>de Desconto Com I<br>de                                                                                                    | os Informado(s)  Percentual de da ID00 Desconto(s) I P/ Desconto(s) I Portado(s) Per Sem Restabèlecimento Desconto(s) dade da Lig. de Âgua Desconto(s) ses da Lig. de Âgua Tipo(s) de Débiti Ses da Lig. de Âgua Desconto(s)                                                                                                    | Informações do J<br>R<br>INFORMADAS<br>or Antiquidade<br>centual de Descon<br>Com<br>Restabeleciment<br>or Inatividade<br>:<br>Sem Restabeleci<br>natividade à Vista<br>:<br>Sem Restabeleci<br>perc<br>Sem Restabeleci<br>se com Desconto                                                                                                    | Adicionar  <br>Parcelamento por Quantidade de<br>teparcelamentos — · · · · · · · · · · · · · · · · · ·                                                                                                    |
| Acepari Celai Remover Citate. Minin Percentual Restabeles Percentual Desconto(: Remover Citate. Máxi Percentual Desconto(: Remover Citate. Máxi Percentual Desconto(: Remover Citate. Máxi Percentual Desconto(: Remover Citate. Máxi Percentual Desconto(: Remover Citate. Máxi Percentual Citate. Máxi Percentual Citate. Máxi Percentual Citate. Máxi Citate. Máxi Citate. Má                                                                                                    | Reparcelamentos<br>Consecutivos<br>2<br>a Meses de Débito<br>i de Desconto Sem<br>cimento:<br>i de Desconto Com<br>cimento:<br>i de Desconto Com<br>cimento:<br>i de Desconto Com<br>cimento:<br>i de Desconto Ativo:<br>Revisão:<br>s) por Antiguidade ir<br>de Desconto Com<br>i de Desconto Com<br>i de Desconto Com<br>i de Desconto Com<br>i de Desconto Com<br>i de Desconto Com<br>i de Desconto Com i<br>de Desconto Com i<br>d                                                                                                    | os Informado(s)  Percentual de  Entrada Suparento Desconto(s) I  r/ Desconto:  formado(s)  Percentual de  Agua  Tipo(s) de Débit  agamento a vista: agamento a vista:                                                                                                    | Informações do J<br>R<br>INFORMADAS<br>or Antiguidade<br>centual de Descon<br>Restabeleciment<br>cor Inatividade<br>centual de Descon<br>Restabeleciment<br>com Restabeleciment<br>perc<br>Sem Restabeleci<br>se com Desconto<br>cem Restabeleci<br>se com Desconto<br>cem Restabeleci<br>cem Restabeleci<br>se com Desconto<br>cem Restabeleci<br>cem Restabeleci<br>cem                                                                                                    | Adicionar         Parcelamento por Quantidade de leparcelamentos         Variante de lescato         to         Ativo         Motivo Rev.         Adicionar         canta de Desconto         centual de Desconto         centual de Desconto         centual de Desconto         Com Restabelecimento         Adicionar         centual de Desconto         marce de Desconto         Adicionar         Com Restabelecimento         Adicionar         Adicionar         Adicionar         Adicionar         Adicionar         Adicionar         Adicionar         Adicionar         Adicionar         Adicionar         Adicionar         Adicionar         Adicionar         Adicionar                                                                                                    |
| Remover<br>Catde. Minin<br>Percentual<br>Percentual<br>Percentual<br>Desconto(:<br>Remover<br>Catde. Máxi<br>Percentual<br>Desconto(:<br>Remover<br>Catde. Máxi<br>Percentual<br>Desconto(:<br>Remover<br>Catde. Máxi<br>Percentual<br>Desconto(:<br>Remover<br>Catde. Máxi<br>Percentual<br>Desconto(:<br>Remover<br>Catde. Máxi<br>Percentual<br>Desconto(:<br>Remover<br>Catde. Máxi<br>Percentual<br>Desconto(:<br>Remover<br>Catde. Máxi<br>Percentual<br>Desconto(:<br>Remover<br>Catde. Máxi<br>Percentual<br>Desconto(:<br>Remover<br>Catde. Máxi<br>Percentual<br>Desconto(:<br>Remover<br>Catde. Máxi<br>Percentual<br>Desconto(:<br>Remover<br>Catde. Máxi<br>Percentual<br>Desconto(:<br>Remover<br>Catde. Máxi<br>Percentual<br>Desconto(:<br>Remover                                                                                                    | mentos Consecutivos  Reparcelamentos  Consecutivos  2  na Meses de Débito  ide Desconto Sem cimento:  ide Desconto Com ide Desconto Ativo:  Revisão:  s) por Antiguidade in  Otde. Minima  Meses de Débito  Cide. Máxima Met  Cide. Máxima Met  Cide. Máxima Met  ide Desconto com ide Desconto Com ide Desconto Com ide                                                                                                    | os Informado(s)  Percentual de Entrada Sugamento Soudo Execonto(s) I  P/ Desconto:  I  P/ Desconto: I  P/ Desconto(s)  Per Sem Restabelecimento: Cestabelecimento: Cestabelecimento: Cormado(s)  Desconto(s) Per Restabelecimento: Setabelecimento: Setabelecimento: Cormado(s)  Desconto(s) Per Restabelecimento: Cormado(s)  Desconto(s) Per Restabelecimento: Setabelecimento: Setabelecimento: Setabelecimento: Setabelecimento: Setabelecimento: Percentual de da Desconto(s) Soudo Percentual de da Desconto(s) Soudo Percentual de da Desconto(s) Soud | Informações do J<br>R<br>INFORMADAS<br>or Antiquidade<br>centual de Descon<br>Restabeleciciment<br>cor Inatividade<br>Com<br>Restabeleciciment<br>com Restabeleciciment<br>com Resta                                                                                                    | Adicionar  <br>Parcelamento so Cuantidade de<br>teparcelamentos                                                                                                    |
| Remover<br>Cately Alexandree<br>Cately Alexandree<br>Cate                                                                                                    | Reparcelamentos<br>Consecutivos<br>Q<br>ana Meses de Débito<br>Ide Desconto Sem<br>cimento:<br>I de Desconto Com<br>cimento:<br>I de Desconto Com<br>cimento:<br>I de Desconto Ativo:<br>Revisão:<br>s) por Antiguidade Ir<br>Otde, Mina<br>Meses de Débito<br>Cite, Mina<br>Meses de Inátivi<br>I de Desconto Sem Fi<br>I de Desconto Sem Fi<br>I de Desconto Sem Fi<br>I de Desconto Sem Fi<br>I de Desconto Sem Fi<br>I de Desconto Sem Fi<br>I de Desconto Sem Fi<br>I de Desconto Sem Fi<br>I de Desconto Sem Fi<br>I de Desconto Sem Fi<br>I de Desconto Sem Fi<br>I de Desconto Sem Fi<br>I de Desconto Sem Fi<br>I de desconto para p<br>Dor Inatividade Inti<br>Otde, Máxima Mes<br>Ditio:<br>I de desconto para p<br>I de desconto para p<br>I de desconto para p<br>CONSUMO<br>ACUMULADO                                                                                                    | os Informado(s)  Percentual de Entrada Suport Informado(s)  P/ Desconto:  Informado(s)  Per Sem Restabelecimento:  Cesconto(s)  dade da Lig. de Água Restabelecimento:  formado(s)  Desconto(s) por dade da Lig. de Água Restabelecimento:  Restabelecimento:  Restabelecimento:  Tipo(s) de Débitt  Tipo(s) de Débitt  So,00  So,00                                                                                                    | Informações do J<br>R<br>INFORMADAS<br>or Antiguidade<br>centual de Descon<br>Com<br>Restabeleciment<br>cor Inatividade<br>:<br>Sem Restabeleci<br>matividade à Vista<br>:<br>Sem Restabeleci<br>so com Desconto<br>Se com Desconto<br>se com Desconto<br>se com De                                                                                                    | Adicionar<br>Parcelamento por Quantidade de<br>teparcelamentos un tidade de<br>Adicionar<br>to<br>to<br>to<br>Adicionar<br>Adicionar<br>Adicionar<br>Adicionar<br>Adicionar<br>Adicionar<br>Adicionar<br>Adicionar<br>Adicionar<br>Adicionar<br>Adicionar<br>Adicionar                                                                                                    |
| Remover<br>Cateler Minim<br>Percentual<br>Motivo de l<br>Desconto(:<br>Remover<br>Cateler Máxie<br>Percentual<br>Percentual<br>Percentual<br>Percentual<br>Percentual<br>Desconto(:<br>Remover<br>Cateler Máxie<br>Percentual<br>Percentual<br>Desconto(:<br>Remover<br>Cateler Máxie<br>Percentual<br>Percentual<br>Perce                                                                                                    | Reparcelamentos<br>Consecutivos<br>Q<br>ana Meses de Débito<br>(de Desconto Sem<br>cimento:<br>l de Desconto Com<br>cimento:<br>l de Desconto Com<br>cimento:<br>l de Desconto Com<br>contexte de Débito<br>de Desconto Sem<br>de Débito<br>de Desconto Sem<br>de Débito<br>de Desconto Sem<br>de Desconto Com<br>de Desconto Com<br>de                                                                                                 | os Informado(s)  Percentual de de Elig. de Água  Restabelecimento: Restabelecimento: | Informações do J<br>R<br>INFORMADAS<br>OT Antiguidade<br>centual de Descon<br>Com<br>Restabeleciment<br>por inatividade<br>com Desconto<br>Perc<br>Sem Restabeleci<br>natividade à Vista<br>Perc<br>Sem Restabeleci<br>se com Desconto<br>Seconto para<br>a vista                                                                                                    | Adicionar         Parcelamento por Quantidade de leparcelamentos         Parcelamento por Quantidade de leconor         Adicionar         to         Adicionar         to         Adicionar         construitado de leconor         construitado de leconor         centual de Desconto         centual de Desconto         centual de Desconto         Adicionar         Adicionar                                                                                                    |
| Control Control Contr                                                                                                    | Reparcelamentos<br>Consecutivos<br>Q<br>ana Meses de Débito<br>(de Desconto Sem<br>cimento:<br>(de Desconto Com<br>cimento:<br>(de Desconto Com<br>cimento:<br>(de Desconto Ativo:<br>Revisão:<br>s) por Antiguidade Ir<br>Meses de Débito<br>Citde, Mínima<br>Meses de Débito<br>(de Desconto Sem<br>S) por Inatividade Intivi<br>(de Desconto Com I<br>s) por Inatividade Intivi<br>(de Desconto Com I<br>s) por Inatividade Intividade Intividade Intividade Intividade Intividade Intividade Intividade Intividade Intividade Intividade Intividade Intividade Intividade Intividade Intividade Intividade Intividade Intividade Intividade Intividade Intividade Intividade Intividade I                                                                                                    | os Informado(s)  Percentual de d ID 000 Desconto(s) I P/ Desconto(s) I I P/ Desconto(s) I I P/ Desconto(s) I I Por Sem Restabélecimento Restabélecimento: Restabélecimento: Re | Informações do J<br>R<br>INFORMADAS<br>OT Antiquidade<br>Centual de Descon<br>Restabeleciment<br>cor inatividade<br>Com<br>Restabeleciment<br>Perc<br>Sem Restabeleci<br>natividade à Vista<br>Com<br>Sem Restabeleci<br>Sem Restabeleci<br>Sem                                                                                                    | Adicionar<br>Parcelamento por Quantidade de<br>Parcelamentos un su dade de<br>Adicionar<br>to Ativo Motivo Rev.<br>Adicionar<br>Adicionar<br>Adicionar<br>Adicionar<br>Adicionar<br>Adicionar<br>Adicionar<br>Adicionar<br>Adicionar<br>Adicionar<br>Adicionar                                                                                                    |
| Remover       Qtde. Minin       Percentual       Remover       Qtde. Mixin       Percentual       Desconto(:       Remover       Qtde. Máxin       Percentual       Desconto(:       Remover       Qtde. Máxin       Percentual       Desconto(:       Remover       Qtde. Máxin       Percentual       Desconto(:       Remover       Tipo de Dé       Percentual       Percentual       Percentual       Desconto(:       Remover       Qtde. Máxin       Qtde. Máxin       Qtde. Máxin       Percentual       Percentual <td>Reparcelamentos<br/>Consecutivos<br/>2<br/>a Meses de Débito<br/>i de Desconto Sem<br/>cimento:<br/>i de Desconto Com<br/>cimento:<br/>i de Desconto Com<br/>cimento:<br/>i de Desconto Ativo:<br/>Revisão:<br/>s) por Antiguidade ir<br/>Qete. Minima<br/>Meses de Débito<br/>de Desconto Sem F<br/>de Desconto Sem F<br/>de Desconto Com I<br/>s) por inatividade Int<br/>Qete. Máxima Mes<br/>de Desconto Com I<br/>de Desconto Com I<br/>de Desconto Sem F<br/>de Desconto Com I<br/>de Desconto Com I<br/>de Desconto C</td> <td>os Informado(s)  Percentual de  Informado(s)  Desconto(s) I  Informado(s)  Percentual de  Informado(s)  Desconto(s)  Desconto(s)  Cestabelecimento:  Cestabelecimento:  Cestabelecimento</td> <td>Informações do J<br/>R<br/>INFORMADAS<br/>or Antiquidade<br/>centual de Descon<br/>Com<br/>Restabeleciment<br/>cor Inatividade<br/>cor Inatividade<br/>centual de Descon<br/>Com<br/>Restabeleciment<br/>com<br/>Restabeleciment<br/>com<br/>Restabeleciment<br/>com<br/>Sem Restabeleci<br/>sem Restabeleci<br/>com<br/>Sem Restabeleci<br/>com<br/>Sem Restabele</td> <td>Adicionar<br/>Adicionar<br/>Adicionar<br/>Adicionar<br/>Adicionar<br/>Adicionar<br/>Adicionar<br/>Adicionar<br/>Adicionar<br/>Adicionar<br/>Adicionar<br/>Adicionar<br/>Adicionar<br/>Adicionar<br/>Adicionar<br/>Adicionar</td> | Reparcelamentos<br>Consecutivos<br>2<br>a Meses de Débito<br>i de Desconto Sem<br>cimento:<br>i de Desconto Com<br>cimento:<br>i de Desconto Com<br>cimento:<br>i de Desconto Ativo:<br>Revisão:<br>s) por Antiguidade ir<br>Qete. Minima<br>Meses de Débito<br>de Desconto Sem F<br>de Desconto Sem F<br>de Desconto Com I<br>s) por inatividade Int<br>Qete. Máxima Mes<br>de Desconto Com I<br>de Desconto Com I<br>de Desconto Sem F<br>de Desconto Com I<br>de Desconto Com I<br>de Desconto C                                                                                                    | os Informado(s)  Percentual de  Informado(s)  Desconto(s) I  Informado(s)  Percentual de  Informado(s)  Desconto(s)  Desconto(s)  Cestabelecimento:  Cestabelecimento:  Cestabelecimento | Informações do J<br>R<br>INFORMADAS<br>or Antiquidade<br>centual de Descon<br>Com<br>Restabeleciment<br>cor Inatividade<br>cor Inatividade<br>centual de Descon<br>Com<br>Restabeleciment<br>com<br>Restabeleciment<br>com<br>Restabeleciment<br>com<br>Sem Restabeleci<br>sem Restabeleci<br>com<br>Sem Restabeleci<br>com<br>Sem Restabele | Adicionar<br>Adicionar<br>Adicionar<br>Adicionar<br>Adicionar<br>Adicionar<br>Adicionar<br>Adicionar<br>Adicionar<br>Adicionar<br>Adicionar<br>Adicionar<br>Adicionar<br>Adicionar<br>Adicionar<br>Adicionar                                                                                                    |

Tela 04 - Atualizar Perfil de Parcelamento Versão Postgree

Faça as modificações que julgar necessárias e clique no botão 🗾

Atualizar

Ao clicar no link do campo **Informar Valores de Desconto**, **Tela 03**, o sistema acessa a janela abaixo:

| Preencha os ca<br>Pagamento à V | ampos para inserir um l<br>/ista por Valor de Débit | Percentual Desconto pa<br>o: | ira                    |
|---------------------------------|-----------------------------------------------------|------------------------------|------------------------|
| Valor Máximo                    | .*                                                  |                              |                        |
| Percentual de<br>Desconto:*     | •                                                   |                              |                        |
| Quantidade d                    | e Meses:*                                           |                              |                        |
| Lista de Perce                  | entual de Desconto:                                 |                              | Adicionar              |
| Remover                         | Valor Máximo                                        | Percentual de<br>Desconto    | Quantidade de<br>Meses |
|                                 | 100.00                                              | 5                            | 6                      |

Tela 05 - Percentual de Desconto

Acima, informe obrigatoriamente os campos, referentes a:

- Valor Máximo;
- Percentual de Desconto;
- Quantidade de Meses.

Após o preenchimento das informações, clique no botão Adicionar. Esta operação pode ser repetir por várias vezes.

Para excluir um item cadastrado, clique no botão 🥨.

Para inserir um novo de percentual de desconto para pagamento a vista, informe os dados e clique no botão Inserir.

Ao clicar no link do campo Reparcelamentos Consecutivos, Tela 03, o sistema exibe a tela

#### abaixo:

| Preencha o                                     | os campos pa                                 | ara inserir as ir                             | nformações de                          | o parcelarr              | nento por quant                    | idade de re                  | parcelame               | ntos:                 |                        |                    |
|------------------------------------------------|----------------------------------------------|-----------------------------------------------|----------------------------------------|--------------------------|------------------------------------|------------------------------|-------------------------|-----------------------|------------------------|--------------------|
| Qtd. Máx.<br>Fator Cálc<br>Parc.:<br>Faxa de J | Prestações:<br>:ulo Qtd. Pre<br>uros a.m.:*  | *<br>estações                                 |                                        |                          | Qtd                                | l. Máx. Pre<br>n Permissã    | stações p<br>lo Especia | / Parc.<br>al:        |                        |                    |
|                                                |                                              |                                               |                                        |                          | Entrada                            |                              |                         |                       |                        |                    |
| Verificar<br>Média VI<br>Valor da              | Maior Valor:<br>. Contas Atu<br>Última Conta | alizados:<br>a em Atraso:                     | © SIM<br>© SIM<br>© SIM                | NÃO NÃO NÃO NÃO          |                                    |                              |                         |                       |                        |                    |
| Situação                                       | da Ligação                                   | de Água                                       |                                        | COR                      | POT                                |                              | FAC                     |                       | SUP                    | LIG                |
| Perc. VI.                                      | Débito:                                      |                                               |                                        | Perc.                    | Tarifa Mínima                      | :                            | Perc                    | . VI. Re              | parcelado:             |                    |
| Percentu                                       | al Por Faixa                                 | de Valor:                                     |                                        |                          |                                    |                              |                         |                       |                        | Adicionar          |
| Remov                                          | er                                           | v                                             | alor Máximo                            | )                        |                                    |                              | I                       | Percent               | ual                    |                    |
| Percentua                                      | I Por Desco                                  | nto:                                          |                                        |                          |                                    |                              |                         |                       |                        | Adicionar          |
| Remover                                        | %En                                          | trada                                         | %Desco                                 | nto                      | Quant. Max F                       | Parcelas                     | Valor M<br>Parc         | línimo<br>cela        | Quant<br>N             | idade de<br>leses  |
| nformaçõ                                       | es por Quan                                  | ntidade Máxin                                 | na de Presta                           | ições                    |                                    |                              |                         |                       |                        | Adicionar          |
| Remover                                        | Qtde.<br>Máxima<br>Prestações                | Prest. p/<br>Parcel.<br>Permissão<br>Especial | Cálculo<br>Qtd.<br>Prestações<br>Parc. | Taxa de<br>Juros<br>a.m. | Média VI.<br>Contas<br>Atualizados | VI.Última<br>Conta<br>Atraso | % Valor<br>Débito       | %<br>Tarifa<br>Mínima | % Valor<br>Reparcelado | % Faixa<br>D Valor |
|                                                | 60                                           | 66                                            |                                        | 2,00                     | © SIM<br>◉ NÃO                     | ○ SIM<br>NÃO                 | 10,00                   | 0,00                  |                        |                    |
| <b>~</b>                                       |                                              |                                               |                                        |                          |                                    |                              |                         |                       |                        |                    |

Tela 06 - Adicionar Informações do Parcelamento por Quantidade de Reparcelamentos

Para remover um item cadastrado sobre as informações de quantidade de reparcelamento, clique no botão 🙆.

Na tela acima, ao clicar no botão Adicionar do campo **Percentual por Faixa de Valor**, o sistema exibe a tela abaixo, para que sejam informados, obrigatoriamente, o valor mínimo e o respectivo percentual e, em seguida, clique no botão Inserir. Esta operação pode ser repetida várias vezes.

Last update: 31/08/2017 ajuda:manter\_perfil\_de\_parcelamento https://www.gsan.com.br/doku.php?id=ajuda:manter\_perfil\_de\_parcelamento&rev=1471035368 01:11

| Preencha os campos para inserir um percentual por faixa de valor: Valor Mínimo:* Percentual:* Voltar Desfazer Inserir | Adicionar Perce                  | ntual Por Faixa de Valor                      |         |
|----------------------------------------------------------------------------------------------------|----------------------------------|-----------------------------------------------|---------|
| Valor Mínimo:* Percentual:* Voltar Desfazer Inserir                                                                   | <sup>o</sup> reencha os campos p | ara inserir um percentual por faixa de valor: |         |
| Percentual:* Voltar Desfazer Inserir                                                                                  | /alor Mínimo:*                   |                                               |         |
| Voltar Desfazer Inserir                                                                                               | <sup>o</sup> ercentual:*         |                                               |         |
|                                                                                                    | Voltar Desfazer                  | •                                             | Inserir |

Tela 07 - Adicionar Percentual por Faixa de Valor

Na **Tela 06**, ao clicar no botão Adicionar do campo **Percentual por Desconto**, o sistema exibe a tela abaixo para que sejam informados, obrigatoriamente, todos os campos e, em seguida, clique no botão Inserir. Esta operação pode ser repetida várias vezes.

|                              | tual de Desconto por l'elcentual de l | Liittaua |
|------------------------------|---------------------------------------|----------|
| Preencha os campos par       | a inserir um percentual de desconto:  |          |
| Percentual de<br>Entrada:*   |                                       |          |
| Percentual de<br>Desconto:*  |                                       |          |
| Quantidade de<br>Parcelas:*  |                                       |          |
| Valor Mínimo da<br>Parcela:* |                                       |          |
| Quantidade de Meses:         |                                       |          |

Tela 08 - Adicionar Percentual de Desconto por Percentual de Entrada

Ao clicar no botão 🧼, da **Tela 02**, será exibido o relatório abaixo:

| P                                                      | erfis de | Parcelamento Cadastrados<br>RD: RD 16/2011 |                                    | PAG 1/9<br>19/09/2012<br>14:23:11 |
|--------------------------------------------------------|----------|--------------------------------------------|------------------------------------|-----------------------------------|
| RD: RD 16/2011 Tipo da Situação do Imóve               | 1: ATIVO | - AGUA                                     | Perfil do Imóvel:                  |                                   |
| Subcategoria:                                          |          |                                            |                                    |                                   |
| Dados do Perfil de Parcelamento:                       |          |                                            |                                    |                                   |
| Tipo da Situação do Imóvel: ATIVO - AGUA Perfil Imóvel |          | Subcategoria:                              |                                    |                                   |
| Percentual Desconto Acréscimos Impontualidade: 40,00   | Percent  | ual da Tarifa Mínima para Cálculo          | do Valor Mínimo da Prestação: 40,0 | 0                                 |
| Parâmetros:                                            |          |                                            |                                    |                                   |
| Quantidade Máxima de Reparcelamentos Consecutivos: 0   |          |                                            |                                    |                                   |
| Quantidade Máxima de Prestações do Parcelamento:       | 24       | Taxa de Juros a.m.: 0,00                   | Percentual Mínimo de Entrada:      |                                   |
| Quantidade Máxima de Prestações do Parcelamento:       | 48       | Taxa de Juros a.m.: 0,50                   | Percentual Mínimo de Entrada:      |                                   |
| Quantidade Máxima de Prestações do Parcelamento:       | 60       | Taxa de Juros a.m.: 1,00                   | Percentual Mínimo de Entrada:      |                                   |
| Quantidade Máxima de Reparcelamentos Consecutivos: 1   |          |                                            |                                    |                                   |
| Quantidade Máxima de Prestações do Parcelamento:       | 48       | Taxa de Juros a.m.: 2,00                   | Percentual Mínimo de Entrada:      |                                   |
| Quantidade Máxima de Reparcelamentos Consecutivos: 2   |          |                                            |                                    |                                   |
| Quantidade Máxima de Prestações do Parcelamento:       | 36       | Taxa de Juros a.m.: 2,00                   | Percentual Mínimo de Entrada:      |                                   |
| Quantidade Máxima de Reparcelamentos Consecutivos: 3   |          |                                            |                                    |                                   |
|                                                        |          |                                            |                                    |                                   |

#### Resoluções de Diretoria

Alterações necessárias para a implantação da nova Resolução de Diretoria - RD, referente à "**Negociação de Débitos de Difícil Recebimento ou Créditos Duvidosos**", correspondentes às contas mensais de fornecimento de água, coleta de esgotos e outros serviços que estejam vencidas há mais de 6 (seis) meses da data da negociação, acrescidas dos encargos financeiros dessas contas, que já tiverem sido apropriados, e ainda não faturadas, que inclui acréscimos por impontualidade, como sejam, multa (2%), juros de mora (1% ao mês) e atualizações monetárias. A RD ficará disponível, apenas, para os usuários que tiverem "Permissão Especial", através da função de acesso restrito disponível na funcionalidade de Resolução de Diretoria. Assim, foram alteradas as funcionalidades de Inserir Perfil de Parcelamento e Manter Perfil de Parcelamento, para que seja possível cadastrar as novas opções descritas na RD:

- Conforme estabelece a Lei Estadual número 11.870, de primeiro de novembro de 2.000, Artigo primeiro, Item 2, parágrafo primeiro, na negociação para pagamento à vista os encargos financeiros não serão considerados, sendo utilizada uma regra de percentual de desconto por faixa de valor.
- Na negociação do débito a prazo, a RD determina que os descontos concedidos e a quantidade máxima de parcelas são obtidos a partir do percentual de entrada que o cliente dará. Para tal, devem ser informadas as faixas de percentual de entrada, o percentual de desconto a ser concedidos, a quantidade máxima de parcelas e o valor mínimo da parcela.
- Os juros do parcelamento seguem as mesmas regras atuais do parcelamento.
- Na tela das funcionalidades de Inserir Perfil de Parcelamento e Manter Perfil de Parcelamento foram incluídas as seguintes perguntas:
  - O percentual de desconto a ser utilizado para pagamento à vista leva em consideração o valor do débito no período:
    - Caso seja informado "Sim", o sistema obrigará informar os valores com a quantidade de meses para considerar o débito passível de desconto, o percentual de desconto, e não permite informar o desconto;
    - Caso seja informado "Não", o sistema não permite informar os valores de desconto por valor do débito;

- O percentual de desconto para pagamento parcelado levará em consideração o percentual da entrada?
  - Caso seja informado "Sim", o sistema não permite informar o percentual único do desconto e na tela que descreve a entrada permite informar os descontos por percentual de entrada.
  - Caso seja informado "Não", o sistema não permite informar o percentual considerando o percentual da entrada.

Foi implantada a nova Resolução de Diretoria, referente à "**Negociação de Débitos**, em área de baixa renda e comunidades carentes, coleta de esgotos e outros serviços, para clientes das categorias Residenciais, localizados em área de baixa renda, cujos débitos foram acumulados em virtude do abastecimento precário e/ou situações de não regularidades. Os descontos dos débitos devem ser informados para pagamento a vista ou parcelado, e devem incidir sobre o débito total. O acesso às informações da RD ficará disponível no Gsan, para os usuários que tiverem "Permissão Especial", através da função de acesso restrito disponível nas funcionalidades de Inserir Resolução de Diretoria e Manter Resolução de Diretoria.

### Validações do Sistema

Durante o preenchimento dos campos, o sistema efetua algumas validações. São elas:

- Verificar existência de dados:
  - Caso não exista a tabela na base de dados, será exibida a mensagem "Tabela « nome da tabela » inexistente" e cancela a operação.
  - Caso a tabela esteja sem dados, será exibida a mensagem "Tabela « nome da tabela » sem dados para seleção" e cancela a operação.
- Verificar se o perfil de parcelamento já foi utilizado:
  - Caso já tenha sido efetuado algum parcelamento utilizando o perfil de parcelamento, será exibida a mensagem "Perfil de Parcelamento já utilizado, não pode ser alterado nem excluído" e cancela a operação.
- Verificar quantidade máxima de reparcelamentos consecutivos:
  - Caso a quantidade máxima de reparcelamentos consecutivos já tenha sido informada, será exibida a mensagem "Quantidade Máxima de Reparcelamentos Consecutivos já informada".
- Verificar quantidade máxima de prestações do parcelamento:
  - Caso a quantidade máxima de prestações do parcelamento seja maior que o número máximo de parcelas permitido para financiamento, será exibida a mensagem "Quantidade Máxima de Prestações do Parcelamento é superior a Quantidade Máxima de « xxxxx » Prestações permitida para Financiamento".
- Verificar percentual mínimo de entrada:
  - Caso o percentual mínimo de entrada seja menor que o percentual mínimo de entrada permitido para financiamento, será exibida a mensagem "Percentual Mínimo de Entrada inferior a Percentual Mínimo de Entrada de « xxxxxxxxxxx » permitido para Financiamento".
- Verificar percentual de desconto:
  - Caso o percentual de desconto seja maior que o percentual máximo de abatimento para financiamento, será exibida a mensagem "Percentual de Desconto é superior ao Percentual Máximo de Desconto de « xxxxxxxxxx » permitido para Financiamento"

- permitido para Financiamento".
- Verificar preenchimento dos campos:
  - Caso o usuário não informe ou selecione o conteúdo de algum campo necessário à inclusão do perfil de parcelamento, será exibida a mensagem "Informe « nome do campo que não foi preenchido ou selecionado »".
- Atualização realizada por outro usuário:
  - Caso o usuário esteja tentando atualizar um perfil de parcelamento e a mesmo já tenha sido atualizado durante a manutenção corrente, será exibida a mensagem "Esse perfil de parcelamento foi atualizado por outro usuário. Realize uma nova atualização".
- Verificar sucesso da transação:
  - Caso o código de retorno da operação efetuada no banco de dados seja diferente de zero, será exibida a mensagem conforme o código de retorno; caso contrário, exibe a mensagem "« descrição da função » efetuada com sucesso".
- Verificar Percentual Máximo:
  - Caso o percentual informado seja maior que 100%, será exibida a mensagem "Percentual não pode ser maior que 100%".
- Validar Data limite para desconto no pagamento à vista:
  - Caso a data esteja inválida, será exibida a mensagem "Data inválida".

Selecionar Situação da Ligação de Água.

- Caso o valor da ultima conta em atraso esteja igual a "SIM", o sistema habilita situações de ligação de água.
- Caso contrário, desabilita situações de ligação de água.

Valida Percentual de Desconto Período Débito

- Caso o usuário selecione o valor "Sim" do campo "O percentual de desconto a ser utilizado para pagamento à vista leva em consideração o valor do débito no período", o sistema obriga informar os valores de desconto e não permitindo informar o campo "Percentual de Desconto sobre valor débito para pagamento à vista".
- Caso contrário, o valor selecionado seja "Não", o sistema não permite informar o desconto por valor do débito.
- Validar Percentual de Desconto por Percentual de Entrada:
  - Caso o usuário selecione o valor "Sim" do campo "O percentual de desconto para pagamento parcelado leva em consideração o percentual da entrada?" O sistema permite informar os descontos por percentual de entrada e não permite informar o campo "Percentual de Desconto sobre valor débito para pagamento parcelado".
  - Caso contrário, o valor selecionado seja "Não", o sistema não permite informar o percentual considerando o percentual da entrada.
- Criada uma opção de mudança na forma de cálculo da entrada de parcelamento, caso a entrada escolhida seja a última conta do imóvel e a conta tenha uma situação da ligação do imóvel descrita na opção criada.
- Criado um parâmetro para que seja informado um percentual de desconto, para abatimento no valor total da conta, para pagamento à vista.
- Criado um parâmetro de data para definir o limite de vencimento da conta, para efeito do cálculo do abatimento no valor total da conta, para pagamento à vista.
- Criado um parâmetro para que seja informado um percentual de desconto, para abatimento no valor total da conta, para pagamento parcelado.
- Criado um parâmetro de data para definir o limite de vencimento da conta, para efeito do cálculo do abatimento no valor total da conta, para pagamento parcelado.

Last update: 31/08/2017 ajuda:manter\_perfil\_de\_parcelamento https://www.gsan.com.br/doku.php?id=ajuda:manter\_perfil\_de\_parcelamento&rev=1471035368 01:11

# **Preenchimento dos Campos**

| Campo                                                                                                    | Orientações para Preenchimento                                                                                                    |
|----------------------------------------------------------------------------------------------------|----------------------------------------------------------------------------------------------------|
| Número da RD                                                                                                    | Selecione uma das opções disponibilizadas pelo sistema.                                                                                                    |
| Tipo da Situação do Imóvel                                                                                            | Selecione uma das opções disponibilizadas pelo sistema.                                                                                                    |
| Perfil do Imóvel                                                                                                    | Selecione uma das opções disponibilizadas pelo sistema.                                                                                                    |
| Subcategoria                                                                                                    | Selecione uma das opções disponibilizadas pelo sistema.                                                                                                    |
| Categoria                                                                                                    | Selecione uma das opções disponibilizadas pelo sistema.                                                                                                    |
| Percentual de Desconto sobre os<br>Acréscimos por Impontualidade(*)                                                   | Campo obrigatório - Informe o percentual.                                                                                                    |
| Percentual de Desconto sobre os<br>Acréscimos por Impontualidade para<br>Pagamento à Vista(*)                         | Campo obrigatório - Informe o percentual.                                                                                                    |
| Percentual de Desconto a ser Utilizado para<br>Pagamento a Vista Leva em Consideração<br>o Valor do Débito no Período | Caso seja "Sim", será obrigatório informar os valores<br>com a quantidade de meses para considerar o débito<br>passível de desconto e o percentual de desconto e não<br>permite informar o desconto, de acordo com a tela<br>abaixo.<br>Caso a opção seja "Não", o sistema não permitirá<br>informar o desconto por valor do débito. |
| O percentual de Desconto para Pagamento<br>Parcelado Levará em Consideração o<br>Percentual da Entrada                | Caso informado "Sim", o sistema não permite informar o<br>percentual único do desconto e na tela que descreve a<br>entrada permitirá informar os descontos por percentual<br>de entrada.<br>Caso informado "Não", o sistema não permite informar o<br>percentual considerando o percentual da entrada.                               |
| Percentual de Desconto sobre o Valor<br>Débito para Pagamento à Vista                                                 | Informe o percentual.                                                                                                    |
| QTD Faturas Anteriores                                                                                                | Informe a quantidade de meses de faturas anteriores a<br>última fatura do mês/ano do grupo de faturamento.                                                                                                    |
| Data Limite Vencimento da Conta                                                                                       | Informe uma data válida, no formato ddmmaaaa (dia,<br>mês, ano), ou clique no botão 🛄, link Pesquisar Data -<br>Calendário, para selecionar a data desejada.                                                                                                    |
| Percentual de Desconto sobre o Valor<br>Débito para Pagamento Parcelado                                               | Informe o percentual.                                                                                                    |
| QTD Faturas Anteriores                                                                                                | Informe a quantidade de meses de faturas anteriores a<br>última fatura do mês/ano do grupo de faturamento.                                                                                                    |
| Data Limite Vencimento da Conta                                                                                       | Informe uma data válida, no formato ddmmaaaa (dia,<br>mês, ano), ou clique no botão 🛄, link Pesquisar Data -<br>Calendário, para selecionar a data desejada.                                                                                                    |
| Percentual da Tarifa Mínima para Cálculo<br>do Valor Mínimo da Prestação(*)                                           | Campo obrigatório - Informe o percentual.                                                                                                    |
| Percentual de Desconto Tarifa Social                                                                                  | Informe o percentual.                                                                                                    |
| Percentual de Desconto de Sanção                                                                                      | Informe o percentual.                                                                                                    |
| Consumo por Economia                                                                                                  | Informe o consumo por economia.                                                                                                    |
| Quantidade Mínima da Fatura                                                                                           | Informe a Quantidade Mínima da Fatura.                                                                                                    |
| Quantidade de Economias                                                                                               | Informe a Quantidade de Economias.                                                                                                    |
| Quantidade Máxima de Reparcelamento                                                                                   | Informe a Quantidade Máxima de Reparcelamento.                                                                                                    |

| Campo                                               | Orientações para Preenchimento                                                                                                    |
|-----------------------------------------------------|----------------------------------------------------------------------------------------------------|
| Área Construída                                     | Informe a Área Construída do imóvel.                                                                                                    |
| Limites de Datas                                    | Informe os Limites de Datas, no formato mmaaaa (mês,<br>ano).                                                                                                   |
| Data Limite para o Desconto no Pagamento<br>à Vista | Informe uma data válida, no formato ddmmaaaa (dia,<br>mês, ano), ou clique no botão III, link Pesquisar Data -<br>Calendário, para selecionar a data desejada.  |
| Não Parcelar com Situação de Cobrança(*)            | Campo obrigatório - Marque o checkbox "Sim" ou "Não".                                                                                                    |
| Indicador de Retroativo de Tarifa Social(*)         | Campo obrigatório - Marque o checkbox "Sim" ou "Não".                                                                                                    |
| Indicador de Alerta de Parcela Mínima(*)            | Campo obrigatório - Marque o checkbox "Sim" ou "Não".                                                                                                    |
| Indicador de Entrada Mínima(*)                      | Campo obrigatório - Marque o checkbox "Sim" ou "Não".                                                                                                    |
| Indicador Pesquisa Capacidade do<br>Hidrômetro(*)   | Campo obrigatório - Marque o checkbox "Sim" ou "Não".                                                                                                    |
| Única Fatura                                        |                                                                                                    |
| Consumo Mínimo por Economia                         | Informe o Consumo Mínimo por Economia.                                                                                                    |
| Percentual de Variação Consumo Médio                | Informe o Percentual de Variação Consumo Médio.                                                                                                    |
| Não Parcelar com Sanções em Mais de uma<br>Conta(*) | Campo obrigatório - Marque o checkbox "Sim" ou "Não".                                                                                                    |
| Reparcelamentos Consecutivos                        |                                                                                                    |
| Reparcelamentos Consecutivos(*)                     | Campo obrigatório - Informe a quantidade de<br>Reparcelamentos Consecutivos.                                                                                    |
| Percentual de Entrada Sugerida                      | Informe o Percentual de Entrada Sugerida.                                                                                                    |
|                                                     | O Reparcelamentos Consecutivos Informados pode ser                                                                                                    |
| Reparcelamentos Consecutivos Informados             | informado e, em seguida, clique no botão Adicionar . A<br>operação pode ser repetida várias vezes.<br>O sistema exibe em tela os itens adicionados.             |
| Desconto(s) por Antiguidade                         |                                                                                                    |
| Qtde. Mínima Meses de Débito para<br>Desconto       | Informe a Qtde. Mínima Meses de Débito para Desconto.                                                                                                    |
| Percentual de Desconto Sem<br>Restabelecimento      | Informe o Percentual de Desconto Sem<br>Restabelecimento.                                                                                                    |
| Percentual de Desconto Com<br>Restabelecimento      | Informe o Percentual de Desconto Com<br>Restabelecimento.                                                                                                    |
| Percentual de Desconto Ativo                        | Informe o Percentual de Desconto Ativo.                                                                                                    |
| Motivo da Revisão                                   | Selecione uma das opções disponibilizada pelo sistema.                                                                                                    |
|                                                     | O Desconto(s) por Antiguidade Informado(s) pode ser                                                                                                    |
| Desconto(s) por Antiguidade Informado(s)            | incluído e, em seguida, clique no botão <mark>Adicionar</mark> . A<br>operação pode ser repetida várias vezes.<br>O sistema exibe em tela os itens adicionados. |
| Desconto(s) por Inatividade                         |                                                                                                    |
| Qtde. Máxima Meses de Inatividade Lig. de<br>Água   | Informe a Qtde. Máxima Meses de Inatividade Lig. de<br>Água.                                                                                                    |
| Percentual de Desconto Sem<br>Restabelecimento      | Informe o Percentual de Desconto Sem<br>Restabelecimento.                                                                                                    |
| Percentual de Desconto Com<br>Restabelecimento      | Informe o Percentual de Desconto Com<br>Restabelecimento.                                                                                                    |

| Campo                                             | Orientações para Preenchimento                                                                                                    |
|---------------------------------------------------|----------------------------------------------------------------------------------------------------|
| Desconto(s) por Antiguidade Informado(s)          | O Desconto(s) por Antiguidade Informado(s) pode ser<br>incluído e, em seguida, clique no botão <u>Adicionar</u> . A<br>operação pode ser repetida várias vezes.<br>O sistema exibe em tela os itens adicionados. |
| Desconto(s) por Inatividade à Vista               |                                                                                                    |
| Qtde. Máxima Meses de Inatividade Lig. de<br>Água | Informe a Qtde. Máxima Meses de Inatividade Lig. de<br>Água.                                                                                                    |
| Percentual de Desconto Sem<br>Restabelecimento    | Informe o Percentual de Desconto Sem<br>Restabelecimento.                                                                                                    |
| Percentual de Desconto Com<br>Restabelecimento    | Informe o Percentual de Desconto Com<br>Restabelecimento.                                                                                                    |
| Desconto(s) por Antiguidade Informado(s)          | O Desconto(s) por Antiguidade Informado(s) pode ser<br>incluído e, em seguida, clique no botão <u>Adicionar</u> . A<br>operação pode ser repetida várias vezes.<br>O sistema exibe em tela os itens adicionados. |

### Funcionalidade dos Botões

| Botão         | Descrição da Funcionalidade                                                                                                    |
|---------------|----------------------------------------------------------------------------------------------------|
| Limpar        | Ao clicar neste botão, o sistema limpa o conteúdo da tela.                                                                                      |
| Filtrar       | Ao clicar neste botão, o sistema executa o comando de filtro, com base nos parâmetros informados.                                               |
| Remover       | Ao clicar neste botão, o sistema remove o item com o checkbox marcado na tela resultante do filtro.                                             |
| Voltar Filtro | Ao clicar neste botão, o sistema retorna ao filtro.                                                                                             |
|               | Ao clicar neste botão, o sistema gera o relatório contendo os itens resultantes do filtro.                                                      |
|               | Ao clicar neste botão, o sistema permite selecionar uma data desejada, no formato dd/mm/aaaa (dia, mês, ano), link Pesquisar Data - Calendário. |
| 8             | Ao clicar neste botão, o sistema permite "Remover" um item cadastrado nas bases de dados.                                                       |
| Adicionar     | Ao clicar neste botão, o sistema adiciona o item nas bases de dados.                                                                            |
| Inserir       | Ao clicar neste botão, o sistema insere o item nas bases de dados a partir das informações do popup.                                            |
| Voltar        | Ao clicar neste botão, o sistema retorna à tela anterior.                                                                                       |
| Desfazer      | Ao clicar neste botão, o sistema desfaz o último procedimento realizado.                                                                        |
| Cancelar      | Ao clicar neste botão, o sistema cancela a operação e retorna à tela principal.                                                                 |
| Atualizar     | Ao clicar neste botão, o sistema comanda a atualização do perfil de parcelamento nas bases de dados.                                            |
| Fechar        | Ao clicar neste botão, o sistema fecha a tela em exibição.                                                                                      |

| Botão   | Descrição da Funcionalidade                                                                                                    |
|---------|----------------------------------------------------------------------------------------------------|
| Inserir | Ao clicar neste botão, o sistema comanda a inserção de dados para os seguintes:<br>Percentual de Desconto para Pagamento a Vista por Percentual de Débito;<br>Percentual por Faixa de Valor;<br>Percentual por Desconto por Percentual de Entrada. |

Clique aqui para retornar ao Menu Principal do GSAN

From:

https://www.gsan.com.br/ - Base de Conhecimento de Gestão Comercial de Saneamento

Permanent link:

 $https://www.gsan.com.br/doku.php?id=ajuda:manter_perfil_de_parcelamento&rev=1471035368pt text{additional} and text{additional} and te$ 

Last update: 31/08/2017 01:11

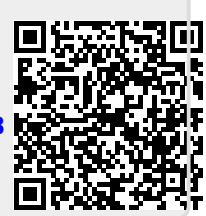